# Karta diagnostyczna (POST Card) do wykrywania nieprawidłowej pracy oraz uszkodzeń płyty głównej komputera.

# Zasady działania

(Można także skorzystać z istniejących wersji w języku angielskim i chińskim)

Sastosowanie unikalnej, jedynej takiej w systemie, diody sygnalizującej uruchomienie płyty głównej;

• Za sprawą zastosowanego urządzenia typu SMD, działanie nie jest szkodliwe dla rąk;

• Instrukcja obsługi została uaktualniona i jest teraz dostępna w angielskiej i chińskiej wersji językowej;

• posiada funkcję akustycznej sygnalizacji w przypadku zaistnienia problemu;

• prezentowana karta może być podłączana zarówno do złącza PCI jak i ISA;

• uruchomienie komputera z nieprawidłowo zamontowaną kartą diagnostyczną na płycie głównej, nie powoduje jej uszkodzenia;

● kod odpowiadający przyczynie awarii komputera jest wyświetlany nawet w przypadku, gdy praca komputera zostanie wstrzymana pozostawiając jedynie czarny ekran;

• karta jest w stanie odbierać i analizować sygnały kodowe generowane przez płytę główną, nawet jeśli zostanie włączona bez zamontowanego procesora.

UWAGA: TLUMACZENIE OPRACOWANO DLA FIRMY xPc, wszelkie prawa zastrzezone 2006

Zapoznanie się z nowo wprowadzoną diodą sygnalizacji uruchomienia (RUN)

Dioda sygnalizacji uruchomienia wykorzystuje jedynie kilka podzespołów i obwodów, a do funkcjonowania potrzebuje zaledwie paru sygnałów pochodzących z złącza płyty głównej. Istnieje niewielkie prawdopodobieństwo wystąpienia problemów z jej przyczyny. Nawet po zainstalowaniu karty w niewłaściwym złączu płyty głównej, pomimo tego, iż nie będzie ona wtedy w stanie poprawnie funkcjonować wskazując kody błędów, w odróżnieniu od wszystkich innych kontrolnych diod sygnalizacyjnych, ta jedna wskazująca stan pracy wciąż może się palić. Następujące problemy mogą zostać rozwiązane w myśl stwierdzenia: "Jeśli dioda wskazująca stan pracy chociażby mrugnęła, przynajmniej płyta główna się włącza".

- 1. Część kodów odczytanych kartą jest błędna.
- 2. Karta nie jest kompatybilna z płytą główną, która pracuje w naszym komputerze.
- 3. Uszkodzone jest złącze PCI lub ISA.
- 4. Z powodów takich jak rdza czy kurz lub też nieprawidłowe zamontowanie karty, złącze karty nie przylega dokładnie do styków gniazda.
- 5. Funkcjonowanie płyty głównej może zostać zawieszone.
- 6. Płyta główna może przetwarzać program, który pozostaje bez związku z sygnalizowanymi kodami.

## Spis treści

- 1. Streszczenie
- 2. Lektura obowiązkowa
- 3. Tabela kodów znaków w notacji szesnastkowej
- 4. Opis znaczenia sygnalizacji diod LED
- 5. Graf przepływu sterowania
- 6. Tabela kodów błędów
- 7. Opis kodów dźwięków sygnalizacyjnych
  - (1) kody sygnalizacji dla AMI BIOS (błąd krytyczny)
  - (2) kody sygnalizacji dla AMI BIOS (błąd nie krytyczny)
  - (3) kody sygnalizacji dla AWARD BIOS
  - (4) kody sygnalizacji dla Phoenix BIOS
  - (5) kody sygnalizacji dla IBM BIOS
- 8. Czynności pozwalające wprowadzić poprawki.
  - (1) Co mogę zrobić w przypadku gdy zapomniałem hasła?
    - I. Hasło, które powinno zawsze działać.
    - a. hasło dla AMI
    - b. hasło dla Award
    - c. Inne sposoby

II. Usuwanie istniejącego hasła (oraz innych ustawień CMOS BIOS) przy użyciu oprogramowania

- III. Sprzętowe usuwanie istniejącego hasła (oraz innych ustawień CMOS BIOS).
- IV. Inny sposób.
- (2) Jak wejść do ustawień CMOS?
- 9. Odpowiedzi na najczęściej zadawane pytania.

10. Co mogę zrobić w przypadku odczytania kodu, którego nie zamieszczono w tej książce?

#### 1. Streszczenie

Karta nazywa się również POST (Power-On self-test) card. Jako efekt przeprowadzanego testu płyty glównej (POST), możemy dzięki współpracy karty diagnostycznej odczytywać kody błędów, które pozwolą nam zidentyfikować ich przyczynę poprzez sprawdzenie ich znaczenia w specjalnej tabeli. W szczególności używa się jej kiedy komputer albo nie jest nawet w stanie załadować systemu operacyjnego, albo zatrzymuje się z zupełnie czarnym ekranem lub też płyta główna nie generuje rozpoznawczych sygnałów dźwiękowych. Jest to zatem urządzenie diagnostyczne o bardzo dużych możliwościach. Wykorzystując je, zyskujesz dwukrotnie przy zaledwie połowie wysiłku.

Kiedy włączone zostaje zasilanie, BIOS najpierw przeprowadza podstawowy test na obwodach systemu, pamięci, klawiatury, karty grafiki, dysku twardego, napędu stacji dyskietek itd. Analizuje wstępnie konfigurację systemu oraz inicjalizuje ustawienia wejścia/wyjścia (I/O). Na samym końcu, jeśli nie wystąpiły problemy, rozpoczęty zostaje proces ładowania systemu operacyjnego. Na samym początku sprawdzane są najważniejsze, najbardziej kluczowe podzespoły. Jeśli wtedy coś pójdzie nie tak, komputer odmówi kontynuowania rozpoczętego procesu testowania i uruchamiania bez reakcji o charakterze informacji wyświetlanej na ekranie. Podzespoły, które nie mają aż tak

dużego znaczenia dla komputera, są sprawdzane w następnej kolejności. Jednak jeśli tym razem test się nie powiedzie, praca komputera nie jest wstrzymywana, a jedynie użytkownikowi wyświetlone zostają komunikaty o zaistniałej, błędnej sytuacji. Jeżeli wystąpiły jakieś problemy podczas trwania testu, zwłaszcza jego części dotyczącej niezbędnych podzespołów, a nie zostajemy o tym poinformowani żadnym komunikatem na ekranie, jest to najlepszy moment by w jednym z gniazd rozszerzeń komputera, zainstalować kartę POST. Wskaże ona kod błędu, który spowodował zatrzymanie pracy komputera i z pomocą tabeli takich kodów, która zamieszczona jest w tej instrukcji, poznasz przyczynę problemu.

#### 2. Lektura obowiązkowa

- 1. Tablica kodów błędów prezentuje kody w kolejności od najmniejszej do największej wartości. O kolejności w której wyświetlane są kody błędów decyduje BIOS płyty głównej.
- 2. Należy zidentyfikować kod albo jako "kod początkowy" albo "kod błędu". Ten pierwszy nie niesie z sobą żadnej wartościowej informacji.
- a) Jak rozróżnić od siebie kod początkowy od kodu błędu 2-bitowej karty diagnostycznej?

Kiedy na wyświetlaczu 2-bitowej karty diagnostycznej, pojawi się jakiś kod, należy najpierw upewnić się, czy wcześniej nie wyświetliły się przemiennie różne kody. Jeśli zaobserwowaliśmy sytuację, w której wyświetlane zostają przemiennie różne kody, i ostatecznie ustaną z jedną konkretną wartością, to przedstawia ona kod błędu. Jeśli jednak kod, na którym karta się zatrzyma, jest pierwszy, bez żadnych poprzednich kodów to oznacza on "kod początkowy", który nie ma żadnego znaczenia. Czasem jednak, gdy zmiany kodów następują ze zbyt dużą częstotliwością, nie jesteśmy w stanie ocenić ufając tylko naszym oczom, czy były wyświetlane poprzednio inne kody czy jest to pierwszy, jedyny wyświetlony kod Ludzkie oko po prostu nie jest w stanie nadążyć za zbyt szybkimi zmianami stanu wyświetlacza. W takim wypadku należy uznać taki kod za kod błędu. Jeśli przy jego pomocy nie udało się rozwikłać problemu, być może był to jedynie kod początkowy.

Jeśli na wyświetlaczu 4-bitowej karty diagnostycznej ujrzymy kod 0000 lub FFFF, możemy uznać go za kod początkowy. Nie istnieje wtedy potrzeba sprawdzania innymi metodami niż ludzkie oko, czy wcześniej wystąpiły też inne wartości kodów.

b) Dlaczego kod początkowy jest bez znaczenia?

Pierwszy kod wyświetlony po włączeniu zasilania jest przez nas nazywany "kodem początkowym", ponieważ karta ta, służąca do usuwania usterek, sama w sobie jest też urządzeniem elektronicznym. Po załączeniu, jeden 2-bitowy kod zostanie wyświetlony automatycznie. To jest właśnie kod początkowy, który jednak nie powinien być uznany za kod POST w sensie w jakim używamy tego określenia w Streszczeniu w rozdziale 1 tejże instrukcji. Tak więc kod początkowy nie wnosi żadnej cennej informacji.

- 3. Kody, których znaczenie nie jest zdefiniowane, nie zostały zamieszczone w tabeli.
- 4. Różne układy BIOSy (takie jak AMI, Award, Phoenix) przypisują kodom inne znaczenie. Dlatego powinieneś przykładać uwagę do tego, jakiego typu BIOS testujesz. Możesz również zajrzeć do podręcznika użytkownika, sprawdzić na samej kostce układu scalonego BIOS na płycie głównej lub też zaobserwować jego symbol na ekranie.
- 5. Na niektórych płytach głównych, gdy karta diagnostyczna podłączona jest poprzez złącze PCI, wyświetlanych jest zaledwie część kodów, podczas gdy w przypadku podłączenia poprzez złącze ISA, prezentowany jest pełny ich zestaw. Do chwili obecnej zaobserwowano, że jednak wszystkie kody są wyświetlane gdy karta podłączana jest do złącza PCI w kilku markowych komputerach, co nie dotyczy złącza ISA. Dlatego

jest zalecana zmiana złącza, gdy wyświetlony kod nie doprowadził do sukcesu. Oprócz tego, różnym złączom tej samej płyty głównej zdarza się wyświetlać kody w inny sposób, np. kody mogą być wyświetlane od "00" do "FF" w przypadku podłączenia karty do złącza PCI bliżej procesora (płyta główna DELL810), podczas gdy na innych złączach PCI kody mogą być wyświetlane tylko od "00" do "38" Czas potrzebny na wygenerowanie sygnału "reset" dla złącza PCI, nie zawsze jest zgrany z czasem, który potrzebuje do tego celu złącze ISA, dlatego też czasem kod, gdy karta korzysta ze złącza ISA, zaczyna być wyświetlany, gdy dioda oznaczająca "reset" złącza PCI jeszcze nie wygasłaW związku z powstawaniem coraz większej liczby typów płyt głównych, a kody BIOS POST są nieustannie uaktualniane, znaczenie kodów jest więc jedynie jako ogólna informacja.

#### 3. Tabela kodów znaków w notacji szesnastkowej

| Display     |   | 1 | 2 | Ε | 4 | 5 | Б | ٦ | B | 9 | H  | Ь  | С  | Н  | E  | F  |
|-------------|---|---|---|---|---|---|---|---|---|---|----|----|----|----|----|----|
| Hexadecimal | 0 | 1 | 2 | 3 | 4 | 5 | 6 | 7 | 8 | 9 | A  | В  | C  | D  | Ε  | F  |
| Decimalism  | 0 | 1 | 2 | 3 | 4 | 5 | 6 | 7 | 8 | 9 | 10 | 11 | 12 | 13 | 14 | 15 |

| LED   | Тур                                                                | Opis                                                                                                    |
|-------|--------------------------------------------------------------------|----------------------------------------------------------------------------------------------------|
| CLK   | Taktowanie magistrali                                              | Zapala się po podłączeniu<br>zasilania do płyty głównej bez<br>komponentów (nawet bez CPU),<br>w przeciwnym razie brak reakcji.                                                                                                 |
| BIOS  | Wykonywanie podstawowego<br>sprawdzania wejścia/wyjścia.           | Dioda włączająca i wyłączająca<br>się po podłączeniu zasilania do<br>płyty głównej, podczas<br>odczytywania BIOS przez<br>procesor CPU.                                                                                         |
| IRDY  | Sprzęt główny jest gotowy Program<br>zarządzający zgłasza gotowość | Dioda włącza się gdy dochodzi<br>sygnał że sprzęt główny jest<br>gotowy. Dioda włączająca i<br>wyłączająca się przy nadejściu<br>komunikatu.                                                                                    |
| OSC   | Sygnał oscylacyjny Oscylacje                                       | Dioda zapala się przy<br>podłączeniu zasilania do płyty<br>głównej, gdy karta diagnostyczna<br>znajduje się w złączu ISA, w<br>przeciwnym razie oznacza to<br>uszkodzenie układu oscylatora,<br>brak sygnału oscylacyjnego OSC. |
| FRAME | Okresy przejścia ramek                                             | Świeci się bez przerwy przy                                                                                                    |

#### 4.Opis znaczenia sygnalizacji diod LED

|      |           | podłączeniu zasilania do płyty<br>głównej gdy karta diagnostyczna<br>znajduje się w złączu PCI. Miga<br>Włącza się i wyłącza podczas<br>pojawienia się ramki komunikatu<br>okrężnego.                                                                                                    |
|------|-----------|----------------------------------------------------------------------------------------------------|
| RST  | Reset     | Zapala się zaledwie na 0,5 s w<br>przypadku użycia albo<br>przełącznika zasilania albo<br>przycisku reset. Gdyby zdarzyło<br>się, iż świeci nieprzerwanie,<br>upewnij się, że wyprowadzenie<br>sygnału reset jest prawidłowo<br>podłączone. W przeciwnym razie<br>może to sugerować uszkodzenie<br>obwodu resetującego lub jego<br>spięcie. |
| 12V  | Zasilanie | Zapala się po włączeniu zasilania.<br>Jeśli tak się nie stanie, może<br>oznaczać to zwarcie na płycie<br>głównej lub też napięcie nie<br>osiągnęło poziomu 12V.                                                                                                    |
| -12V | Zasilanie | Podobnie jak dla "12V"                                                                                                    |
| 5V   | Zasilanie | Podobnie jak dla "12V"                                                                                                    |
| -5V  | Zasilanie | Podobnie jak dla "12V" (-5V<br>pojawia się jedynie przy<br>wykorzystaniu gniazda ISA.                                                                                                    |
| 3V3  | Zasilanie | Dioda zapala się i swieci cały<br>czas przy podłączeniu zasilania<br>do płyty głównej, gdy karta<br>diagnostyczna znajduje się w<br>złączu PCI, w przeciwnym razie<br>oznacza to uszkodzenie.                                                                                                    |

#### 5.Graf przepływu sterowania

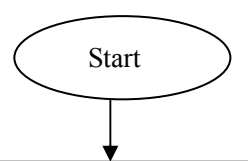

Wyłącz zasilanie i wyjmij wszystkie dodatkowe karty podłączone do złączy PCI lub ISA Podłącz kartę diagnostyczną w jednym z złączy ISA lub PCI. (Uwaga: W przypadku zainstalowania karty diagnostycznej w jednym z złączy ISA, strona pokryta elementami scalonymi powinna być zwrócona w kierunku zasilania. Zamontowanie jej odwrotnie nie spowoduje uszkodzenia ani karty diagnostycznej ani płyty głównej, jednak funkcjonowanie ich obu zostanie zatrzymane).

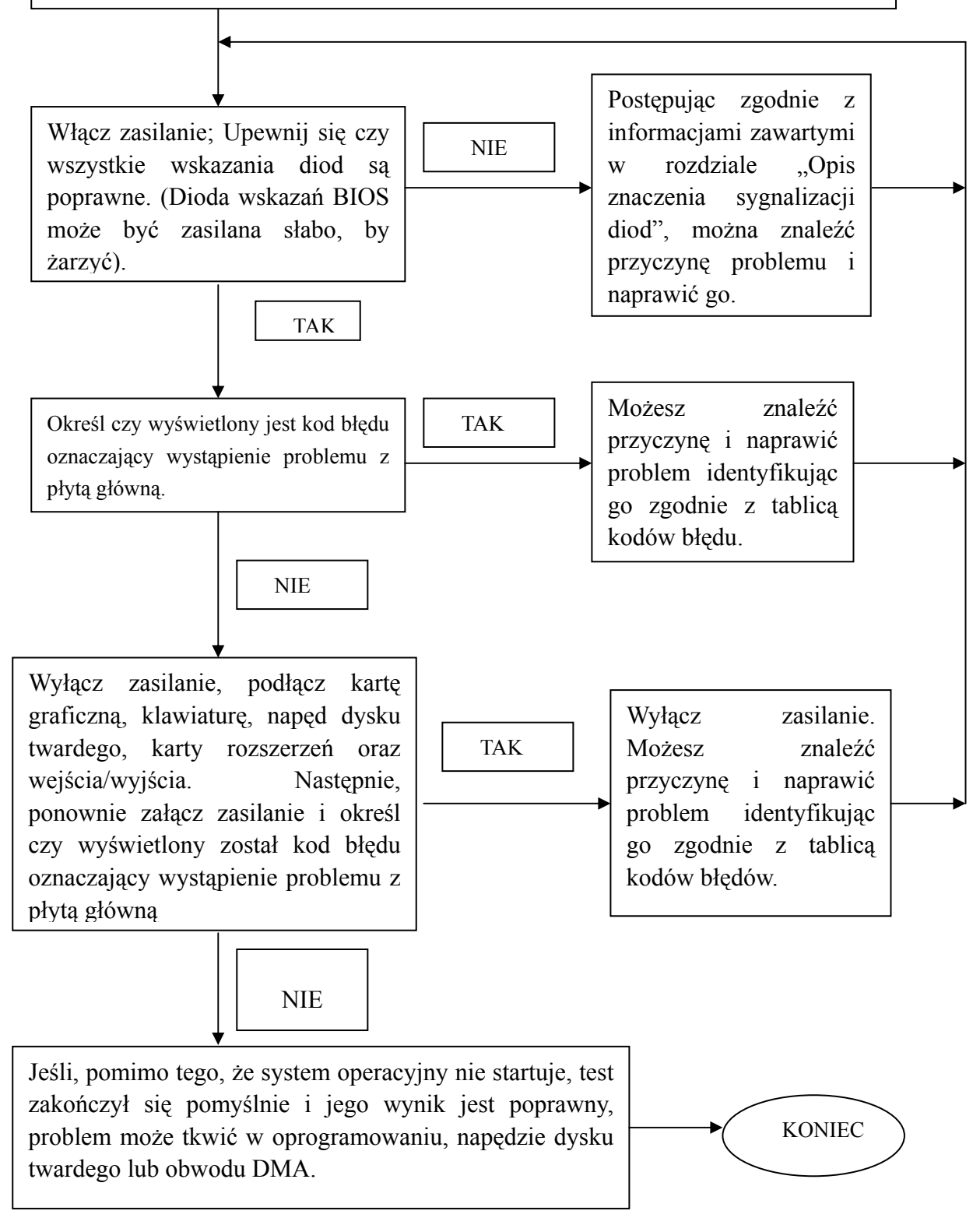

#### 6.Tablica kodów błędów

| KOD | Award                                                                                                    | AMI                                     | Phoenix4.0/Tandy3000                                                                                                    |
|-----|----------------------------------------------------------------------------------------------------|-----------------------------------------|----------------------------------------------------------------------------------------------------|
| 00  |                                                                                                    | Kopiowanie kodu do                      |                                                                                                    |
|     |                                                                                                    | specjalnego obszaru.                    |                                                                                                    |
|     |                                                                                                    | Przekazywanie                           |                                                                                                    |
|     |                                                                                                    | sterowania do                           |                                                                                                    |
|     |                                                                                                    | przerwania INT 19h,                     |                                                                                                    |
|     |                                                                                                    | następnie inicjowanie                   |                                                                                                    |
|     |                                                                                                    | ładowania                               |                                                                                                    |
| 01  | Test 1 procesora, weryfikacja<br>statusu(1FLAGS). Sprawdzane<br>są następujące znaczniki stanu:<br>przeniesienie, zero, znak,<br>przepełnienie.<br>BIOS ustawia każdy znacznik i<br>weryfikuje dokonaną zmianę, |                                         | CPU sprawdza rejestry<br>wewnętrzne. Jeśli<br>zakończono<br>niepowodzeniem,<br>wymienić CPU i<br>powtórzyć sprawdzanie. |
|     | następnie zeruje każdą z nich i                                                                                                    |                                         |                                                                                                    |
|     | również sprawdza czy                                                                                                    |                                         |                                                                                                    |
|     | rzeczywiście zostały wyłączone.                                                                                                    |                                         |                                                                                                    |
| 02  | Sprawdza wszystkie rejestry                                                                                                    |                                         | Sprawdzanie trybu                                                                                                    |
|     | CPU z wyjątkiem SS, SP i BP                                                                                                    |                                         | rzeczywistego                                                                                                    |
|     | używając wartości danych FF i                                                                                                    |                                         |                                                                                                    |
|     |                                                                                                    |                                         | <b>xx</b> x <b>1 · ·</b> /                                                                                              |
| 03  | Wyłącza NMI, PIE, AIE, UEI,                                                                                                    | Wyłączenie NMI.                         | Wyłącznie przerwan                                                                                                    |
|     | SQWV.                                                                                                    | Sprawdzanie stanu                       | niemaskowalnych (INIVII)                                                                                                |
|     | wyłącza grankę, sprawdzanie                                                                                                    | wiączonego zasnama<br>lub tzw miekkiego |                                                                                                    |
|     | Pasetuja koprocesor                                                                                                    | resetu'                                 |                                                                                                    |
|     | matematyczny                                                                                                    | 105014                                  |                                                                                                    |
|     | Zerowanie rejestrów                                                                                                    |                                         |                                                                                                    |
|     | stronicowych baitu wyłaczenia                                                                                                    |                                         |                                                                                                    |
|     | CMOS                                                                                                    |                                         |                                                                                                    |
|     | Inicializacia obwodów timer'a                                                                                                    |                                         |                                                                                                    |
|     | 0.1 i 2. właczając ustawienie                                                                                                    |                                         |                                                                                                    |
|     | timer'a EISA w znany stan                                                                                                    |                                         |                                                                                                    |
|     | Inicjalizacja kontrolerów DMA                                                                                                    |                                         |                                                                                                    |
|     | 0 i 1.                                                                                                    |                                         |                                                                                                    |
|     | Inicjalizacja kontrolerów                                                                                                    |                                         |                                                                                                    |
|     | przerwań 0 i 1.                                                                                                    |                                         |                                                                                                    |
|     | Inicjalizacja rejestrów                                                                                                    |                                         |                                                                                                    |
|     | rozszerzonych EISA                                                                                                    |                                         |                                                                                                    |
| 04  | RAM musi być okresowo                                                                                                    |                                         | Odczytaj typ jednostki                                                                                                  |
|     | odświeżany aby nie dopuścić do                                                                                                    |                                         | centralnej CPU (central                                                                                                 |
|     | utraty zawartości pamięci.                                                                                                    |                                         | processing unit)                                                                                                    |
|     | Funkcja odświeżania działa                                                                                                    |                                         |                                                                                                    |
|     | poprawnie.                                                                                                    |                                         |                                                                                                    |

| 05  | Inicjalizacja kontrolera                                                                                                    | Utworzenie stosu dla                      | Inicjalizacja DMA w     |
|-----|----------------------------------------------------------------------------------------------------|-------------------------------------------|-------------------------|
|     | klawiatury                                                                                                    | BIOS. Następnie,                          | toku lub niepowodzenie. |
|     |                                                                                                    | wyłączanie pamięci                        |                         |
|     |                                                                                                    | cache                                     |                         |
|     |                                                                                                    |                                           |                         |
| KOD | Award                                                                                                    | AMI                                       | Phoenix4.0/Tandy3000    |
| 06  | Zarezerwowany                                                                                                    | Rozpakowywanie kodu                       | Inicjalizacja urządzeń  |
|     |                                                                                                    | POST                                      | systemowych             |
| 07  | Weryfikacja czy układ CMOS                                                                                                    | Następnie, inicjalizacja                  | Wyłączenie operacji     |
|     | funkcjonuje poprawnie,                                                                                                    | CPU oraz obszaru                          | shadow 1 wykonanie      |
|     | wykrywanie zuzytej baterii.                                                                                                    | danych CPU.                               | programu zapisanego na  |
|     |                                                                                                    |                                           | memory)                 |
| 08  | Wstepna inicializacia układu                                                                                                    | Obliczanie sumv                           | Inicializacia układu    |
|     | chipset, sterującego przepływem                                                                                                    | kontrolnej dla CMOS                       | chipset używając        |
|     | pomiędzy podzespołami                                                                                                    |                                           | wartości początkowych.  |
|     | jednostki centralnej.                                                                                                    |                                           |                         |
|     |                                                                                                    |                                           |                         |
|     | Test na obecność pamięci                                                                                                    |                                           |                         |
|     | Procedury OFM układu chipset                                                                                                    |                                           |                         |
|     | The and a second second s |                                           |                         |
|     | Zerowanie niższej cześci 64K                                                                                                    | -                                         |                         |
|     | pamięci                                                                                                    |                                           |                         |
|     | Sprawdzanie pierwszego bloku                                                                                                    |                                           |                         |
|     | 64K pamięci                                                                                                    |                                           |                         |
| 09  | Inicjalizacja jednostki centralnej                                                                                                    |                                           | Ustawienie znacznika IN |
|     | CPU Cyrix                                                                                                    |                                           | POST                    |
|     | inicjalizacja cache                                                                                                    |                                           |                         |
| 0A  | Inicializacia pierwszych 120                                                                                                    | Obliczanie sumv                           | Inicializacia reiestrów |
|     | wektorów przerwań używając                                                                                                    | kontrolnej dla CMOSu                      | CPU.                    |
|     | SPURIOUS-INT-HDLR oraz                                                                                                    | zakończona.                               |                         |
|     | inicjalizacja przerwań INT                                                                                                    | Inicjalizacja rejestru                    |                         |
|     | 00h-1Fh zgodnie z INT-TBL.                                                                                                    | statusowego dla                           |                         |
|     |                                                                                                    | CMOS wartościami                          |                         |
|     | Surroundronia anno 11                                                                                                    | datyı czasu następuje.                    | Ilmahamiania1           |
| ÛB  | CMOS RAM leáli sie nio                                                                                                    | micjanzacja rejestru<br>statusowego CMOSu | CPU cache               |
|     | zgadza lub weiśnieto klawisz                                                                                                    | zakończona                                |                         |
|     | INS, załaduj domvślne.                                                                                                    | Nastepnie, kontvnuacia                    |                         |
|     | ······································                                                                                                    | koniecznych procedur                      |                         |
|     |                                                                                                    | inicjalizujących zanim                    |                         |
|     |                                                                                                    | komunikat BAT                             |                         |
|     |                                                                                                    | klawiatury zostanie                       |                         |
|     |                                                                                                    | wysłany.                                  |                         |

| 0C<br>0D | Wykrywanie rodzaju kontrolera<br>klawiatury<br>Ustawianie statusu<br>NUM_LOCK<br>Detekcja taktowania zegara<br>CPU<br>Odczyt z 14h obszaru pamięci<br>CMOS w celu sprawdzenia<br>rodzaju używanej karty grafiki.<br>Wykrywanie i inicjalizacja karty<br>grafiki. | Bufor wejściowy<br>kontrolera klawiatury<br>jest opróżniony.<br>Następnie, wysłanie<br>komunikatu BAT do<br>kontrolera klawiatury.                                                                                                    | Inicjalizacja pamięci<br>cache wartościami<br>początkowymi POST.                                                |
|----------|----------------------------------------------------------------------------------------------------|----------------------------------------------------------------------------------------------------|----------------------------------------------------------------------------------------------------|
| CODE     | Award                                                                                                    | AMI                                                                                                    | Phoenix4.0/Tandy3000                                                                                            |
| 0E<br>0F | Testowanie pamięci video,<br>wyświetl komunikat na ekran<br>Ustawianie operacji shadow<br>pamięci RAM. Aktywuj zgodnie<br>z ustawieniami.<br>Test kontrolera 0 DMA; Test<br>sumy kontrolnej BIOS.<br>Detekcja i inicjalizacja<br>klawiatury.                     | Wynik komunikatu<br>BAT kontrolera<br>klawiatury został<br>zweryfikowany.<br>Następnie,<br>dokonywanie<br>niezbędnych<br>inicjalizacji po<br>sprawdzeniu<br>komunikatu BAT<br>kontrolera klawiatury.<br>Inicjalizacja po<br>sprawdzaniu rozkazu<br>BAT kontrolera<br>klawiatury<br>zakończona.<br>Następnym wpisanym<br>jest bajt rozkazu | Inicjalizacja<br>komponentów<br>wejścia/wyjścia I/O<br>Inicjalizacja IDE                                        |
| 10       | Test kontrolera 1 DMA.<br>Sprawdzanie rejestrów<br>stronicowych DMA                                                                                                    | Kiawiatury.Bajtrozkazukontroleraklawiaturyjestzapisany.Następnie,generowaniegenerowanierozkazublokowaniaiodblokowaniaiwyprowadzeń 23 i 24.Następnie,sprawdzanieczyklawisze <end>lub<ins>zostały</ins></end>                                                                                                    | Inicjalizacja zarządzania<br>zasilaniem<br>Ładowanie rejestrów<br>zastępczych wartościami<br>początkowymi POST. |
| 11       | Sprawdzanie rejestrów<br>stronicowych DMA                                                                                                    | jestzapisany.Następnie,generowanierozkazublokowaniaiodblokowaniawyprowadzeń 23 i 24.Następnie,sprawdzanieczyklawisze <end>lub<ins>zostaływciśnięteprzywłączaniu.</ins></end>                                                                                                    | Ładowanie<br>zastępczych wa<br>początkowymi I                                                                   |

|      |                                   | Inicializacia CMOS          |                            |
|------|-----------------------------------|-----------------------------|----------------------------|
|      |                                   | RAM ieśli opcia tei         |                            |
|      |                                   | inicializacii została       |                            |
|      |                                   | ustawiona w AMIRCP          |                            |
|      |                                   | dla każdaga startu          |                            |
|      |                                   | dia kazuego startu          |                            |
|      |                                   | AMIBIOS POST IUD            |                            |
|      |                                   | klawısz <end> został</end>  |                            |
|      |                                   | wciśnięty.                  |                            |
| 12   | Zarezerwowane                     | Następnie, Wyłączenie       | Odtwarzanie słowa          |
|      |                                   | kontrolerów 1 i 2           | sterującego CPU podczas    |
|      |                                   | DMA oraz kontrolerów        | tzw."ciepłego startu".     |
|      |                                   | przerwań 1 i 2.             |                            |
| 13   | Zarezerwowane                     | Ekran zostaje               | Inicjalizacja głównych     |
|      |                                   | wyłaczony.                  | urzadzeń złacza PCI.       |
|      |                                   | Inicializacia portu B a     |                            |
|      |                                   | nastepnie inicializacia     |                            |
|      |                                   | chinset'ıı                  |                            |
|      |                                   | empeer a.                   |                            |
| CODE | Award                             | AMI                         | Phoenix4 0/Tandy3000       |
| 1/   | Test 8254 Timer's 0 Lioznik 2     | Test 875/ timer's           | Inicializacia kontroloro   |
| 17   | Test 6254 Timer a 0 Elezink 2     | zostania nostannia          | kontrolera                 |
|      |                                   | zostallie llastępille       | Klawlatuly.                |
| 15   | Warufilia dia transta 1 amongrada | Tozpoczęty.                 |                            |
| 15   | werynkacja kanału i przerwan      |                             |                            |
|      | 8259 poprzez wyłączenie i         |                             |                            |
|      | włączenie linii przerwań          |                             |                            |
| 16   | Weryfikacja kanału 2 przerwań     |                             | Suma kontrolna BIOS        |
|      | 8259 poprzez wyłączenie i         |                             | ROM.                       |
|      | włączenie linii przerwań          |                             |                            |
| 17   | Wyłączenie przerwań i             |                             | Inicjalizacja pamięci      |
|      | sprawdzanie czy NIMR(NO           |                             | cache przed operacja       |
|      | Interrupt Mask Register) jest     |                             | auto-size na pamięci       |
|      | włączony                          |                             |                            |
| 18   | Wymuszenie przerwania i           |                             | Inicjalizacja timer'a 8254 |
|      | sprawdzenie czy wystąpiło.        |                             |                            |
| 19   | Testowanie bitów NMI,             | Zakończenie                 |                            |
|      | wervfikacia czy NMI może być      | sprawdzanie timer'a         |                            |
|      | wyzerowane                        | 8254. Rozpoczecie           |                            |
|      |                                   | testu odświeżania           |                            |
|      |                                   | namieci                     |                            |
| 1 A  | Wyświetlanie zegara taktowania    | Linia odświeżania           | Inicializacia kontrolera   |
| 171  | CPU                               | namieci iest                | DMA8237                    |
|      |                                   | pannyon jost<br>nrzełaczana |                            |
|      |                                   | Sprawdzania zo 15           |                            |
|      |                                   | sprawuzanie za 13           |                            |
|      |                                   | przekozenie or / off        |                            |
| 1.D  | 7                                 | przeiączanie on/off         |                            |
| IB   | Zarezerwowane                     |                             | <b>D</b>                   |
| 1C   | Zarezerwowane                     |                             | Resetowanie                |

| nowalnego        |
|------------------|
| era przerwań     |
|                  |
|                  |
|                  |
|                  |
|                  |
|                  |
|                  |
|                  |
|                  |
|                  |
|                  |
|                  |
|                  |
| zenie            |
| żania DRAM       |
|                  |
|                  |
| zenie kontrolera |
| ury 8742         |
| x4.0/Tandy3000   |
|                  |
|                  |
|                  |
|                  |
|                  |
|                  |
|                  |
|                  |
|                  |
|                  |
|                  |
|                  |
|                  |
|                  |
|                  |
| enie rejestru    |
| towego na 4GB    |
|                  |
|                  |
|                  |
|                  |
|                  |
|                  |
|                  |
|                  |

|     |                                  | przełacznik POST       |                          |
|-----|----------------------------------|------------------------|--------------------------|
|     |                                  | DIAG jest w pozvcji    |                          |
|     |                                  | właczonej              |                          |
| 26  | 1 Badanie trybu chronionego      | 1 Wykonywanie          | 1 Aktywowanie linii      |
| 20  | nod względem wystanienia         | operacii               | adresowei A20            |
|     | wyjątków Prosimy sprawdzić       | odczytu/zanisu nortu   | sprawdzenie              |
|     | namioć układu CDU oraz nkrty     |                        | www.rowadzoń A20         |
|     | pannęć układu CI O, oraz pryty   | kontroloro klowiotury  | wyprowadzen A20          |
|     | 2 Drok blady krytyarnaga         | Romulation Riawiatury  | namiosia araz abuvadu    |
|     | 2. Blak biędu klytycznego.       | trubu rozuviozuvonio   | wanákralażnaga ad tych   |
|     | Wyswietianie oblazu w tryble     | liyou lozwiązywania    | wspoizaleznego od tych   |
|     | VGA przeolega normalnie.         | koniliktu. Irwanie w   | wyprowadzen. Byc może    |
|     | Jezeni istnieje zagrozenie       | gotowosci do           | linia A20 w złączu       |
|     | nieuchronnych następstw          | inicjalizacji danych   | pamięci oraz             |
|     | zgłoszonych problemow            | globalnych,            | wyprowadzenia samej      |
|     | Szkodilwych dla                  | sprawdzanie układow    | pamięci nie mają styku   |
|     | lunkcjonowania, w tryble VGA     | kontrolera 8042 na     | lub tez linia A20 układu |
|     | wyswietiony zostaje stosowny     | prycie głównej.        | pamięci jest uszkodzona. |
|     | komunikat o biędzie, w           | 2. Odsyfamy do tekstu  | 2. Patrz kolumna po      |
|     | przeciwnym wypadku               | po lewej stronie.      | iewej suome.             |
|     | lozpoczylia się ładowalie        |                        |                          |
|     | systemu operacyjnego. Od tej     |                        |                          |
|     | pory kou 20 jest kouem           |                        |                          |
|     | poprawnego działania i zaden     |                        |                          |
|     | wyświetlony                      |                        |                          |
| 27  | Inicializacia złacza 7 ( Slot 7) | Jakakolwiek            |                          |
| - / |                                  | inicializacia          |                          |
|     |                                  | poprzedzająca była     |                          |
|     |                                  | dokonana jako          |                          |
|     |                                  | nastepny krok bedzie   |                          |
|     |                                  | ustawienie trybu       |                          |
|     |                                  | wyświetlania video     |                          |
| 28  | Inicializacia złacza 8 ( Slot 8) | Inicializacia          |                          |
|     |                                  | poprzedzajaca          | Operacja Auto size na    |
|     |                                  | dokonana. Ustawienie   |                          |
|     |                                  | trybu wyświetlania     | pamıęcı DRAM             |
|     |                                  | video zakończone.      |                          |
|     |                                  | Następuje konfiguracia |                          |
|     |                                  | ustawień dla trybów    |                          |
|     |                                  | monochromatycznego i   |                          |
|     |                                  | kolorowego             |                          |
|     |                                  | wyświetlania video.    |                          |
| 29  | Inicjalizacja złącza 9 (Slot 9)  |                        | Inicjalizacja zarządcy   |
|     |                                  |                        | pamięci POST(POST        |
|     |                                  |                        | Memory Manager)          |

| 2A   | Inicjalizacja złącza 10 (Slot 10)  | Inicjalizacja różnych<br>szyn systemowych,<br>urządzeń statycznych i<br>wyjściowych, jeśli są<br>obecne w systemie. | Kasowanie bazowych<br>512KB RAM |
|------|------------------------------------|----------------------------------------------------------------------------------------------------|---------------------------------|
| CODE | Award                              | AMI                                                                                                    | Phoenix4.0/Tandy3000            |
| 2B   | Inicjalizacja złącza 11 (Slot 11)  | Oddanie sterowanie                                                                                                  |                                 |
|      |                                    | pamięci video ROM w                                                                                                 |                                 |
|      |                                    | celu dokonania                                                                                                    |                                 |
|      |                                    | niezbędnych                                                                                                    |                                 |
|      |                                    | konfiguracji przed                                                                                                  |                                 |
|      |                                    | testem tej pamięci.                                                                                                 |                                 |
| 2C   | Inicjalizacja złącza 12 (Slot 12)  | Wszystkie niezbędne                                                                                                 | Błąd pamięci RAM pod            |
|      |                                    | procesy przetwarzania                                                                                               | adresem XXX*                    |
|      |                                    | poprzedzające oddanie                                                                                               |                                 |
|      |                                    | sterowania do video                                                                                                 |                                 |
|      |                                    | ROM są ukończone.                                                                                                   |                                 |
|      |                                    | Poszukiwanie pamięci                                                                                                |                                 |
|      |                                    | video ROM 1                                                                                                    |                                 |
|      |                                    | do niej                                                                                                    |                                 |
| 2D   | Inicializacia złacza 13 (Slot 13)  | Sterowanie zostało                                                                                                  |                                 |
| 20   | linejanzaeja zideza 15 ( Siot 15)  | zwrócone z pamieci                                                                                                  |                                 |
|      |                                    | video ROM do BIOS                                                                                                   |                                 |
|      |                                    | POST. Nastepuie                                                                                                    |                                 |
|      |                                    | niezbędne                                                                                                    |                                 |
|      |                                    | przetwarzanie po                                                                                                    |                                 |
|      |                                    | oddaniu sterowania z                                                                                                |                                 |
|      |                                    | video ROM.                                                                                                    |                                 |
| 2E   | Inicjalizacja złącza 14 (Slot 14)  | Przetwarzanie                                                                                                    | Błąd RAM na pozycjach           |
|      |                                    | następujące po                                                                                                    | danych XXXX* niższego           |
|      |                                    | sprawdzeniu pamięci                                                                                                 | bajtu szyny pamięci.            |
|      |                                    | video ROM. Jeśli                                                                                                    |                                 |
|      |                                    | kontroler EGA/VGA                                                                                                   |                                 |
|      |                                    | nie został znaleziony,                                                                                              |                                 |
|      |                                    | przeprowadzanie testu<br>odczytu/zanisu namicci                                                                     |                                 |
|      |                                    | ekranı w nastennym                                                                                                  |                                 |
|      |                                    | kroku                                                                                                    |                                 |
| 2F   | Inicjalizacja złacza 15 ( Slot 15) | Kontroler EGA/VGA                                                                                                   | Włączanie cache przed           |
|      |                                    | nie został znaleziony.                                                                                              | operacją shadow BIOS'u          |
|      |                                    | Rozpoczyna się test                                                                                                 | systemu(zwiększenie             |
|      |                                    | odczytu/zapisu pamięci                                                                                              | wydajności przez                |
|      |                                    | ekranu.                                                                                                    | przeniesienie części kodu       |
|      |                                    |                                                                                                    | w wolnym ROM do                 |
|      |                                    |                                                                                                    | szybszego RAM)                  |
| 30   | Określenie rozmiaru pamięci        | Test odczytu/zapisu                                                                                                 |                                 |

|      | podstawowej od 256K do 640K  | pamięci ekranu zostaje |                          |
|------|------------------------------|------------------------|--------------------------|
|      | oraz pamięci rozszerzonej    | pomyślnie ukończony.   |                          |
|      | powyżej 1MB                  | Sprawdzanie powrotne   |                          |
|      |                              | po śladach.            |                          |
| 31   | Sprawdzanie pamięci          | Test odczytu/zapisu    |                          |
|      | podstawowej od 256K do 640K  | pamięci ekranu lub     |                          |
|      | oraz pamięci rozszerzonej    | sprawdzanie po         |                          |
|      | powyżej 1MB                  | śladach-zawiodły.      |                          |
|      | 1 5 5                        | Nastepuie sprawdzanie  |                          |
|      |                              | dodatkowe              |                          |
|      |                              | odczytu/zapisu pamieci |                          |
|      |                              | ekranı                 |                          |
| CODE | Award                        |                        | Phoenix4 0/Tandy3000     |
| 32   | Jećli tryb FISA jest aktywny | Dodatkowy test         | Testowanie               |
| 52   | Sprawdzania namiaci EISA     | odozutu/zanisu namiasi | azastatliwaćaj zagara    |
|      | umioszazonaj w złaszach      | okronu przeszedł       | CDU                      |
|      | unneszczonej w ziączach.     | nomyálnia              | CI U.                    |
|      |                              | poinysine.             |                          |
|      |                              | dedetkowege testu      |                          |
|      |                              | doualkowego lestu      |                          |
|      |                              | sprawdzania            |                          |
| 22   | 7                            | powrotnego po stadach  | I                        |
| 33   | Zarezerwowane                |                        | inicjalizowanie zarządcy |
|      |                              |                        | rozsyłania               |
|      |                              |                        | Phoenix (Phoenix         |
| 2.4  | 7                            | 0 1 .                  | Dispatch manager)        |
| 34   | Zarezerwowane                | Sprawdzanie            |                          |
|      |                              | wyswietiania obrazu    |                          |
|      |                              | jest ukonczone.        |                          |
|      |                              | Następuje wybor trybu  |                          |
| 2.5  | 7                            | wyswietlania.          |                          |
| 35   | Zarezerwowane                |                        |                          |
| 36   | Zarezerwowane                |                        | "Ciepły start" i         |
|      |                              |                        | zamknięcie systemu.      |
| 37   | Zarezerwowane                | Tryb wyświetlania      |                          |
|      |                              | zostaje ustawiony.     |                          |
|      |                              | Następny krok to       |                          |
|      |                              | wyświetlenie           |                          |
|      |                              | komunikatu startu-     |                          |
|      |                              | włączenia zasilania.   |                          |
| 38   | Zarezerwowane                | Inicjalizacja wejścia  | Wykonywanie operacji     |
|      |                              | magistrali, IPL, a     | shadow na BIOS ROM       |
|      |                              | następnie urządzeń     | systemu.                 |
|      |                              | ogólnych- jeśli są     |                          |
|      |                              | takie w systemie.      |                          |
| 39   | Zarezerwowane                | Wyświetlanie           |                          |
|      |                              | komunikatów o          |                          |
|      |                              | błędach inicjalizacji. |                          |

| 3A         | Zarezerwowane                    | Nowa pozycja kursora<br>została odczytana i  | Operacja Auto size na  |
|------------|----------------------------------|----------------------------------------------|------------------------|
|            |                                  | zapisana. Wyświetlanie<br>komunikatu "Proszę | pamięci cache          |
|            |                                  | wcisnąć klawisz                              |                        |
|            |                                  | <del> w następnym<br/>kroku</del>            |                        |
| 3B         | Zarezerwowane                    | Komunikat "Proszę                            |                        |
|            |                                  | wcisnąć klawisz                              |                        |
|            |                                  | <del>" został</del>                          |                        |
|            |                                  | wyświetlony. Test                            |                        |
|            |                                  | pamięci w trybie                             |                        |
|            |                                  | chronionym zostanie                          |                        |
| 3C         | Aktywacia SETUPu                 |                                              | Zaawansowana           |
|            |                                  |                                              | konfiguracja rejestrów |
|            |                                  |                                              | chipset'u              |
| 3D         | Wykryj obecność myszy,           |                                              | Załaduj wartości z     |
|            | inicjalizuj ją jeśli jest w      |                                              | CMOS do rejestrów      |
|            | systemie, instalacja wektorów    |                                              | zapasowych             |
| 25         | przerwań (IV)                    |                                              |                        |
| 3E         | inicjalizacja kontrolera pamięci |                                              |                        |
| 3F         | Zarezerwowane                    |                                              |                        |
| 40         | Wyświetl "ochrona                | Przygotowywanie                              |                        |
|            | antywirusowa włączona" lub       | tablic deskryptora.                          |                        |
|            | "wyłączona"                      |                                              |                        |
| 41         | Inicjalizacja kontrolera napędu  |                                              | Inicjalizacja pamięci  |
|            | stacji dyskietek oraz wszystkich |                                              | rozszerzonej dla ROM   |
| CODE       | napędów.                         |                                              | Pilot                  |
| CODE<br>42 | Award                            | AMI<br>Tobligg deskryptore og                | Phoenix4.0/ landy3000  |
| 42         | dysku twardego i wszystkich      | nrzygotowane                                 | nrzerwań               |
|            | napedów.                         | Przystepowanie do                            |                        |
|            | I U T                            | wejścia w tryb                               |                        |
|            |                                  | chroniony w celu testu                       |                        |
|            |                                  | pamięci w następnym                          |                        |
|            |                                  | kroku.                                       |                        |
| 43         | Wykrywanie i inicjalizacja       | Praca w trybie                               |                        |
|            | portow szeregowych 1             | Uruchamianio                                 |                        |
|            | Townoiegryen oraz portu gier.    | przerwań dla trybu                           |                        |
|            |                                  | diagnostycznego.                             |                        |
| 44         | Zarezerwowane                    | Jeśli przełącznik                            |                        |
|            |                                  | diagnostyki jest                             |                        |
|            |                                  | włączony, przerwania                         |                        |
|            |                                  | są aktywne.                                  |                        |
|            |                                  | Inicjalizacja pamięci w                      |                        |

|      |                             | celu wykonania testu   |                            |
|------|-----------------------------|------------------------|----------------------------|
|      |                             | zawijania przy 0:0     |                            |
| 45   | Wykrywanie i inicjalizacja  | Dane są                | Inicjalizacja urządzenia   |
|      | koprocesora matematycznego. | zainicjalizowane.      | POST.                      |
|      |                             | Sprawdzanie zawijania  |                            |
|      |                             | pamięci przy 0:0 i     |                            |
|      |                             | ustalanie całkowitego  |                            |
|      |                             | rozmiaru pamięci w     |                            |
|      |                             | następnym kroku.       |                            |
| 46   | Zarezerwowane               | Test zawijania pamięci | Sprawdź uwagę odnośnie     |
|      |                             | oraz obliczanie jej    | prawa autorskiego ROM.     |
|      |                             | rozmiaru są            |                            |
|      |                             | ukończone.             |                            |
|      |                             | Zapisywanie wzorców    |                            |
|      |                             | do testowania pamięci  |                            |
|      |                             | w następnym kroku.     |                            |
| 47   | Zarezerwowane               | Wzorzec został         | Inicjalizacja dla wsparcia |
|      |                             | wpisany do pamięci     | 120.                       |
|      |                             | rozszerzonej.          |                            |
|      |                             | Następuje zapisywanie  |                            |
|      |                             | wzorców do 640K        |                            |
|      |                             | pamięci podstawowej.   |                            |
| 48   | Zarezerwowane               | Wzorce zapisane w      | Sprawdzanie konfiguracji   |
|      |                             | pamięci podstawowej.   | video względem CMOS.       |
|      |                             | Następuje określanie   |                            |
|      |                             | wielkości pamięci      |                            |
|      |                             | poniżej 1MB.           |                            |
| 49   | Zarezerwowane               | Wielkość pamięci       | Inicjalizacja złączy PCI   |
|      |                             | poniżej 1MB została    | oraz urządzeń.             |
|      |                             | określona i            |                            |
|      |                             | zweryfikowana.         |                            |
|      |                             | Następuje wyznaczanie  |                            |
|      |                             | wielkości pamięci      |                            |
|      |                             | powyżej 1MB.           |                            |
| CODE | Award                       | AMI                    | Phoenix4.0/Tandy3000       |
| 4A   | Zarezerwowane               |                        | Inicjalizacja wszystkich   |
|      |                             |                        | kart grafiki obecnych w    |
|      |                             |                        | systemie.                  |
| 4B   | Zarezerwowane               | Wielkość pamięci       | Włącznie "Quiet Boot"      |
|      |                             | powyżej 1MB została    | (opcjonalnie)              |
|      |                             | znaleziona i           |                            |
|      |                             | zweryfikowana.         |                            |
|      |                             | Sprawdzanie czy        |                            |
|      |                             | wystąpił miękki reset  |                            |
|      |                             | oraz czyszczenie dla   |                            |
|      |                             | niego pamięci poniżej  |                            |
|      |                             | 1MB.                   |                            |

| 4C   | Zarezerwowane                                                 | Pamięć poniżej 1MB      | Funkcja "shadow" (patrz                 |
|------|---------------------------------------------------------------|-------------------------|-----------------------------------------|
|      |                                                               | została wyczyszczona    | wyżej)dla BIOS ROM                      |
|      |                                                               | poprzez miękki reset.   | grafiki.                                |
|      |                                                               | Następuje czyszczenie   |                                         |
|      |                                                               | pamięci powyżej 1MB.    |                                         |
| 4D   | Zarezerwowane                                                 | Pamięć powyżej 1MB      |                                         |
|      |                                                               | została wyzerowana      |                                         |
|      |                                                               | poprzez miękki reset.   |                                         |
|      |                                                               | Następuje zachowanie    |                                         |
|      |                                                               | rozmiaru pamięci.       |                                         |
|      |                                                               | Przeniesienie do        |                                         |
|      |                                                               | punktu kontrolnego      |                                         |
|      |                                                               | 52h.                    |                                         |
| 4E   | Ponowne uruchomienie jeśli                                    | Rozpoczął się test      | Wyświetl uwagę o                        |
|      | pracuje w trybie "Manufacturing                               | pamięci ale nie jako    | prawach autorskich                      |
|      | Mode". Jeśli nie, wyświetl                                    | efekt miękkiego resetu. | BIOS.                                   |
|      | komunikaty i przejdź do                                       | Następuje               |                                         |
|      | ustawień.                                                     | wyświetlanie            |                                         |
|      |                                                               | pierwszych 64KB         |                                         |
|      |                                                               | pamięci.                | × · · · · · · · · · · · · · · · · · · · |
| 4F   | Zapytaj o hasło bezpieczeństwa                                | Rozpoczęło się          | Inicjalizacja "Multi                    |
|      | (opcjonalnie).                                                | wyświetlanie rozmiaru   | Boot                                    |
|      |                                                               | pamięci. Obraz jest     |                                         |
|      |                                                               | uaktualniany podczas    |                                         |
|      |                                                               | postępowania testu.     |                                         |
|      |                                                               | Następuje               |                                         |
|      |                                                               | sekwencyjny oraz        |                                         |
| 50   | Zanicz wartatkie wartećci                                     | Domioć nonici 1MD       | Wyćyvietl redzei CDU                    |
| 50   | CMOS z powrotom do PAM i                                      | Painięc ponizej IMB     | wyswieti iodzaj CPU                     |
|      | CMOS z powroteni do KAW I                                     | zostata sprawuzona i    | oraz jego szyukose.                     |
|      | wyzeruj:                                                      | Korygowania rozmiaru    |                                         |
|      |                                                               | nomieci ekrenu w celu   |                                         |
|      |                                                               | relokacij oraz operacij |                                         |
|      |                                                               | shadowingu              |                                         |
|      |                                                               | Shudo wingu.            |                                         |
| CODE | Award                                                         | AMI                     | Phoenix4.0/Tandy3000                    |
| 51   | Uaktywnij sprawdzanie                                         | Rozmiar pamięci         | Inicjalizacja płyty EISA.               |
|      | parzystości. Włącz NMI, oraz                                  | ekranu został           |                                         |
|      | Cache Before Boot.                                            | ustawiony do relokacji  |                                         |
|      |                                                               | oraz operacji shadow.   |                                         |
|      |                                                               | Następuje sprawdzanie   |                                         |
|      | <b>x</b> · · · <b>x</b> · · · · · · · · · · · · · · · · · · · | pamıęcı powyżej 1 MB    |                                         |
| 52   | Inicializacia opeji ROMs od                                   | Pamięci powyżej 1MB     | Test klawiatury.                        |
|      | C8000h do EFFFFh lub do                                       | została sprawdzona i    |                                         |
|      | F/FFFh jesli FSCAN jest                                       | zainicjalizowana.       |                                         |
|      | włączone.                                                     | Następuje               |                                         |
|      |                                                               | zachowywanie            |                                         |

|      |                                  | informacji o rozmiarze      |                          |
|------|----------------------------------|-----------------------------|--------------------------|
|      |                                  | pamięci.                    |                          |
| 53   | Inicializacia wartości czasu pod | Informacia o rozmiarze      |                          |
|      | 40h w obszarze BIOS.             | pamieci oraz reiestrach     |                          |
|      |                                  | CPU została                 |                          |
|      |                                  | zachowana.                  |                          |
|      |                                  | Przechodzenie do            |                          |
|      |                                  | pracy w trybie              |                          |
|      |                                  | rzeczywistym.               |                          |
| 54   |                                  | Zamykanie zostało           | Ustaw odgłos reakcij     |
|      |                                  | zakończone pomyślnie        | klawisza na wciśniecie – |
|      |                                  | CPU pracuie w trybie        | ieśli funkcia ta jest    |
|      |                                  | rzeczywistym                | właczona                 |
|      |                                  | Wyłaczenie linii Gate       | 11402011a.               |
|      |                                  | A20 parzystości a           |                          |
|      |                                  | nastennie NMI               |                          |
| 55   |                                  | następnie i diti.           | Aktywui urządzenia       |
|      |                                  |                             | USB.                     |
| 57   |                                  | Linia adresowa A20,         |                          |
|      |                                  | parzystość oraz NMI         |                          |
|      |                                  | zostały wstrzymane.         |                          |
|      |                                  | Następuje określanie        |                          |
|      |                                  | rozmiaru pamięci w          |                          |
|      |                                  | zależności od relokacji     |                          |
|      |                                  | oraz operacji shadow.       |                          |
| 58   |                                  | Rozmiar pamięci             | Sprawdzenie              |
|      |                                  | został nastawiony           | nieoczekiwanych          |
|      |                                  | odpowiednio dla             | przerwań.                |
|      |                                  | relokacji i operacji        |                          |
|      |                                  | shadow. Następuje           |                          |
|      |                                  | zerowanie komunikatu        |                          |
|      |                                  | "Wciśnij klawisz            |                          |
|      |                                  | <del>"</del>                |                          |
| 59   |                                  | Komunikat "Wciśnij          | Inicjalizacja usługi     |
|      |                                  | klawisz <del>" został</del> | wyświetlania POST.       |
|      |                                  | wyzerowany.                 |                          |
|      |                                  | Wyświetlony zostaje         |                          |
|      |                                  | komunikat <wait>.</wait>    |                          |
|      |                                  | Następuje rozpoczęcie       |                          |
|      |                                  | testu kontrolerów           |                          |
|      |                                  | DMA oraz przerwań.          | XXX / · · · 1            |
| 5A   |                                  |                             | wyswietlenie             |
|      |                                  |                             | podpowiedzi "Proszę      |
|      |                                  |                             | weisnąc F2 aby przejść   |
| CODE | A1                               |                             | ao zmian ustawien".      |
| CODE | Award                            | AMI                         | Phoenix4.0/ landy3000    |
| 28   |                                  |                             | wyłącz pamięc cache      |
|      |                                  |                             | jednostki centralnej CPU |

| 5C |                                                                                                    |                                                                                                    | Sprawdzenie pamięci<br>RAM między 512KB<br>i 640KB.      |
|----|----------------------------------------------------------------------------------------------------|----------------------------------------------------------------------------------------------------|----------------------------------------------------------|
| 60 | Ustawianie ochrony<br>antywirusowej (ochrona<br>sektorów startowych-boot<br>sectors) zgodnie z wybranymi<br>parametrami.                                                                                                    | Test rejestru<br>stronicowego DMA<br>ukończony pomyślnie.<br>Następuje sprawdzanie<br>rejestru bazowego<br>kontrolera 1 DMA                 | Testowanie pamięci<br>rozszerzonej.                      |
| 61 | Próba włączenia pamięci cache<br>2-ego poziomu(L2 cache). Jeśli<br>zostało to zrobione w<br>komunikacie kodu 3D, w tej<br>części czynność ta zostaje<br>pominięta.<br>Ustawianie prędkości startu<br>początkowego(boot up) zgodnie<br>z dokonanym wcześniej<br>wyborem.<br>Ostatnia szansa na inicjalizację<br>chipset'u<br>Ostatnia szansa na inicjalizację<br>zarządzania energią (tylko Green<br>BIOS)<br>Pokaż tabelę konfiguracji<br>systemu |                                                                                                    |                                                          |
| 62 | Ustaw status NUM LOCK<br>zgodnie z wybraną wartością.<br>Programowanie NUM LOCK,<br>tempa oraz szybkości reakcji na<br>przyciskanie klawiszy zgodnie z<br>dokonanym wyborem ustawień.                                                                                                    | Test rejestru bazowego<br>kontrolera 1 DMA<br>zakończony<br>powodzeniem.<br>Następuje sprawdzanie<br>rejestru bazowego<br>kontrolera 2 DMA. | Sprawdzanie linii<br>adresowych pamięci<br>rozszerzonej. |
| 63 | Jeśli nastąpiły jakiekolwiek<br>zmiany w konfiguracji<br>sprzętowej, uaktualnianie<br>informacji ESCD (tylko PnP<br>BIOS)<br>Wyczyść zawartość użytej<br>pamięci.<br>Wystartuj system używając INT<br>19h                                                                                                    |                                                                                                    |                                                          |
| 64 |                                                                                                    |                                                                                                    | Skok do UserPatch1                                       |

| 65   |       | Sprawdzanie rejestru     |                         |
|------|-------|--------------------------|-------------------------|
|      |       | bazowego 2-ego           |                         |
|      |       | kontrolera DMA           |                         |
|      |       | ukończone pomyślnie.     |                         |
|      |       | Programowanie            |                         |
|      |       | kontrolerów DMA 1 i      |                         |
|      |       | 2.                       |                         |
|      |       |                          |                         |
| CODE | Award | AMI                      | Phoenix4.0/Tandy3000    |
| 66   |       | Programowanie            | Konfigurowanie          |
|      |       | kontrolerów DMA 1 i      | rejestrów rozsz. Cache. |
|      |       | 2 jest zakończone.       |                         |
|      |       | Następuje inicjalizacja  |                         |
|      |       | kontrolera przerwań      |                         |
|      |       | 8259.                    |                         |
| 67   |       | Inicjalizacja kontrolera | Inicjalizacja Multi     |
|      |       | przerwań 8259            | Processor APIC          |
|      |       | ukończona.               |                         |
| 68   |       |                          | Włączenie rejestrów     |
|      |       |                          | zewnętrznych oraz       |
|      |       |                          | rejestrów CPU.          |
| 69   |       |                          | Konfigurowanie obszaru  |
|      |       |                          | trybu zarządzania       |
|      |       |                          | systemem(System         |
|      |       |                          | Management Module-      |
|      |       |                          | SMM).                   |
| 6A   |       |                          | Wyświetlenie rozmiaru   |
|      |       |                          | zewnętrznej pamięci     |
|      |       |                          | cache L2.               |
| 6B   |       |                          | Ładowanie ustawień      |
|      |       |                          | domyslnych na           |
|      |       |                          | życzenie(opcjonalnie).  |
| 6C   |       |                          | Wyświetl komunikat z    |
|      |       |                          | obszaru shadow.         |
| 6E   |       |                          | Wyświetlenie możliwego  |
|      |       |                          | wysokiego adresu dla    |
|      |       |                          | odzyskiwania UMB.       |
| 6F   |       |                          |                         |
| 70   |       |                          | Wyświetlenie            |
|      |       |                          | komunikatu o błędzie.   |
| 71   |       |                          |                         |
| 72   |       |                          | Sprawdzanie błędów      |
|      |       |                          | konfiguracji.           |
| 76   |       |                          | Sprawdzanie błędów      |
|      |       |                          | klawiatury.             |
| 7C   |       |                          | Ustawianie wektorów     |
|      |       |                          | przerwań sprzętowych.   |
|      |       |                          |                         |

| 7D   |       |                          | Inicjalizacja            |
|------|-------|--------------------------|--------------------------|
|      |       |                          | Inteligentnego           |
|      |       |                          | Monitorowania Systemu.   |
|      |       |                          | (ISM)                    |
| 7E   |       |                          | Inicjalizowanie          |
|      |       |                          | koprocesora- jeśli jest  |
|      |       |                          | obecny w systemie.       |
| 7F   |       | Włączanie źródła         |                          |
|      |       | rozszerzonego NMI        |                          |
|      |       | jest w toku.             |                          |
| CODE | Award | AMI                      | Phoenix4.0/Tandy3000     |
| 80   |       | Rozpoczął się test       | Wyłącz przyjmowanie      |
|      |       | klawiatury.              | żądań obsługi przerwań   |
|      |       | Opróżnianie bufora       | (IRQ) oraz portów        |
|      |       | wyjściowego oraz         | wejścia/wyjścia(Super    |
|      |       | sprawdzanie              | I/O ports), znajdujących |
|      |       | zablokowanych            | się na płycie głównej.   |
|      |       | klawiszy. Następuje      |                          |
|      |       | generowanie sygnału      |                          |
|      |       | resetującego             |                          |
|      |       | klawiaturę.              |                          |
| 81   |       | Błąd resetowania         | Późna inicjalizacja POST |
|      |       | klawiatury lub wykryty   | urządzeń.                |
|      |       | został zablokowany       |                          |
|      |       | klawisz. Generowanie     |                          |
|      |       | rozkazu testu interfejsu |                          |
|      |       | kontrolera klawiatury.   |                          |
| 82   |       | Ukończono                | Wykrywanie oraz          |
|      |       | sprawdzanie interfejsu   | instalacja zewnętrznych  |
|      |       | kontrolera klawiatury.   | portów szeregowych       |
|      |       | Zapisywanie bajtu        | RS232.                   |
|      |       | rozkazu oraz             |                          |
|      |       | inicjalizacja bufora     |                          |
|      |       | okrężnego w              |                          |
|      |       | następnym kroku          |                          |
| 83   |       | Ukończono                | Konfigurowanie           |
|      |       | inicjalizację danych     | kontrolerów różnych od   |
|      |       | globalnych oraz          | MCD IDE                  |
|      |       | zapisywanie bajtu        |                          |
|      |       | rozkazu. Sprawdzanie     |                          |
|      |       | zablokowanego            |                          |
|      |       | klawısza w następnym     |                          |
|      |       | kroku.                   |                          |
| 84   |       | Zakończono               | Wykrywanie oraz          |
|      |       | sprawdzanie              | ınstalacja zewnętrznych  |
|      |       | zablokowanego            | portów równoległych.     |
|      |       | klawisza. Sprawdzanie    |                          |

| 85   |       | niezgodności rozmiaru<br>pamięci z pamięcią<br>CMOS RAM w<br>następnym kroku.<br>Sprawdzanie rozmiaru                                                                                      | Inicializacia urzadzeń                                                                     |
|------|-------|----------------------------------------------------------------------------------------------------|--------------------------------------------------------------------------------------------|
|      |       | pamięci zostało<br>zakończone.<br>Wyświetlanie błędu<br>oraz sprawdzenie hasła<br>lub też obejście<br>ustawień WINBIOS.                                                                    | PnP ISA kompatybilnych<br>z PC.                                                            |
| 86   |       | Hasło zostało<br>sprawdzone. Jeśli<br>zaszła potrzeba to<br>następuje etap<br>programowania przed<br>przejściem do<br>ustawień WINBIOS.                                                    | Ponowna inicjalizacja<br>portów wejścia/wyjścia,<br>znajdujących się na<br>płycie głównej. |
| CODE | Award | AMI                                                                                                    | Phoenix4.0/Tandy3000                                                                       |
| 87   |       | Ukończono etap<br>programowania przed<br>ustawieniami<br>WINBIOS.<br>Rozpakowywanie kodu<br>ustawień WINBIOS<br>oraz uruchomienie<br>narzędzia do<br>konfiguracji AMIBIOS<br>albo WINBIOS. | Konfiguracja urządzeń<br>konfigurowanych przez<br>płytę<br>główną(opcjonalnie).            |
| 88   |       | Powrót z ustawień<br>WINBIOS, ekran jest<br>wyczyszczony.<br>Następuje etap<br>programowania<br>związany z<br>opuszczeniem<br>konfigurowania<br>WINBIOS.                                   | danych BIOS.                                                                               |
| 89   |       | Etap programowania<br>po ukończeniu zmian<br>ustawień WINBIOS.<br>Wyświetlenie<br>komunikatu o starcie<br>systemu(power-on)                                                                | Włącz przerwania<br>niemaskowalne (NMIs)                                                   |
| 8A   |       |                                                                                                    | Inicjalizacja<br>rozszerzonego obszaru<br>danych BIOS.                                     |

| 8B                         |       | Pierwszy komunikat                                                                                                    | Sprawdzenie oraz                                                                                                    |
|----------------------------|-------|----------------------------------------------------------------------------------------------------|----------------------------------------------------------------------------------------------------|
| OD                         |       | został wyówiatlany na                                                                                                    | inicializacia myszy na                                                                                                    |
|                            |       | abrania Dojawia gia                                                                                                    | nincjanizacja myszy na                                                                                                    |
|                            |       | kamunikat <u>WAIT</u>                                                                                                    | porcie i 5/2.                                                                                                    |
|                            |       |                                                                                                    |                                                                                                    |
|                            |       | Odbywa się                                                                                                    |                                                                                                    |
|                            |       | sprawdzanie portu                                                                                                    |                                                                                                    |
|                            |       | myszy PS/2, oraz                                                                                                    |                                                                                                    |
|                            |       | alokacji rozszerzonego                                                                                                    |                                                                                                    |
|                            |       | obszaru danych BIOS.                                                                                                    |                                                                                                    |
| 80                         |       | Programowania anaji                                                                                                    | Inicializacia kontrolara                                                                                                    |
| oC                         |       | ustawioń WINDIOS                                                                                                    | nanodu stacji dvskjatak                                                                                                    |
|                            |       | ustawieli windios                                                                                                    | hapędu stacji dyskietek.                                                                                                    |
|                            |       |                                                                                                    |                                                                                                    |
| 8D                         |       | Opcje ustawień                                                                                                    |                                                                                                    |
| _                          |       | WINBIOS sa już                                                                                                    |                                                                                                    |
|                            |       | zaprogramowane                                                                                                    |                                                                                                    |
|                            |       | Naștenuie reșetowanie                                                                                                    |                                                                                                    |
|                            |       | kontrolera nanedu                                                                                                    |                                                                                                    |
|                            |       | dysku twardego                                                                                                    |                                                                                                    |
| CODE                       | Arrow |                                                                                                    | $D_{1}^{1} = m_{1}^{1} = 4.0/T_{2} = 1.2000$                                                                                                    |
| CODE                       | Award | AMI<br>Kontrolor dualau                                                                                                    | Phoenix4.0/Tandy3000                                                                                                    |
| ٥E                         |       | Konuolei aysku                                                                                                    |                                                                                                    |
|                            |       | twardego został                                                                                                    |                                                                                                    |
|                            |       | zresetowany.                                                                                                    |                                                                                                    |
|                            |       | Nactenille                                                                                                    |                                                                                                    |
|                            |       |                                                                                                    |                                                                                                    |
|                            |       | konfigurowanie                                                                                                    |                                                                                                    |
|                            |       | konfigurowanie<br>kontrolera napędu                                                                                                    |                                                                                                    |
| 0.5                        |       | konfigurowanie<br>kontrolera napędu<br>stacji dyskietek.                                                                                                    | · · · · · ·                                                                                                    |
| 8F                         |       | konfigurowanie<br>kontrolera napędu<br>stacji dyskietek.                                                                                                    | Wyznaczanie liczby                                                                                                    |
| 8F                         |       | konfigurowanie<br>kontrolera napędu<br>stacji dyskietek.                                                                                                    | Wyznaczanie liczby<br>napędów interfejsu ATA                                                                                                    |
| 8F                         |       | konfigurowanie<br>kontrolera napędu<br>stacji dyskietek.                                                                                                    | Wyznaczanie liczby<br>napędów interfejsu ATA<br>(opcjonalnie)                                                                                                    |
| 8F<br>90                   |       | konfigurowanie<br>kontrolera napędu<br>stacji dyskietek.                                                                                                    | Wyznaczanie liczby<br>napędów interfejsu ATA<br>(opcjonalnie)<br>Inicjalizacja kontrolerów                                                                                                    |
| 8F<br>90                   |       | konfigurowanie<br>kontrolera napędu<br>stacji dyskietek.                                                                                                    | Wyznaczanie liczby<br>napędów interfejsu ATA<br>(opcjonalnie)<br>Inicjalizacja kontrolerów<br>dysku twardego.                                                                                                    |
| 8F<br>90<br>91             |       | konfigurowanie<br>kontrolera napędu<br>stacji dyskietek.                                                                                                    | Wyznaczanie liczby<br>napędów interfejsu ATA<br>(opcjonalnie)<br>Inicjalizacja kontrolerów<br>dysku twardego.<br>Inicjalizacja kontrolerów                                                                                                    |
| 8F<br>90<br>91             |       | konfigurowanie<br>kontrolera napędu<br>stacji dyskietek.<br>Kontroler napędu stacji<br>dyskietek został                                                                    | Wyznaczanie liczby<br>napędów interfejsu ATA<br>(opcjonalnie)<br>Inicjalizacja kontrolerów<br>dysku twardego.<br>Inicjalizacja kontrolerów<br>dysku twardego na                                                                                |
| 8F<br>90<br>91             |       | Kontroler napędu stacji<br>dyskietek został<br>skonfigurowany.                                                                                                    | Wyznaczanie liczby<br>napędów interfejsu ATA<br>(opcjonalnie)<br>Inicjalizacja kontrolerów<br>dysku twardego.<br>Inicjalizacja kontrolerów<br>dysku twardego na<br>lokalnej magistrali.                                                        |
| 8F<br>90<br>91             |       | Kontroler napędu stacji<br>dyskietek został<br>skonfigurowany.<br>Następuje konfiguracja                                                                                   | Wyznaczanie liczby<br>napędów interfejsu ATA<br>(opcjonalnie)<br>Inicjalizacja kontrolerów<br>dysku twardego.<br>Inicjalizacja kontrolerów<br>dysku twardego na<br>lokalnej magistrali.                                                        |
| 8F<br>90<br>91             |       | Kontroler napędu stacji<br>dyskietek został<br>skonfigurowany.<br>Następuje konfiguracja<br>kontrolera napędu                                                              | Wyznaczanie liczby<br>napędów interfejsu ATA<br>(opcjonalnie)<br>Inicjalizacja kontrolerów<br>dysku twardego.<br>Inicjalizacja kontrolerów<br>dysku twardego na<br>lokalnej magistrali.                                                        |
| 8F<br>90<br>91             |       | Kontroler napędu stacji<br>dyskietek został<br>skonfigurowany.<br>Następuje konfiguracja<br>kontrolera napędu<br>dysku twardego.                                           | Wyznaczanie liczby<br>napędów interfejsu ATA<br>(opcjonalnie)<br>Inicjalizacja kontrolerów<br>dysku twardego.<br>Inicjalizacja kontrolerów<br>dysku twardego na<br>lokalnej magistrali.                                                        |
| 8F<br>90<br>91<br>92       |       | Kontrolera napędu<br>stacji dyskietek.<br>Kontroler napędu stacji<br>dyskietek został<br>skonfigurowany.<br>Następuje konfiguracja<br>kontrolera napędu<br>dysku twardego. | Wyznaczanie liczby<br>napędów interfejsu ATA<br>(opcjonalnie)<br>Inicjalizacja kontrolerów<br>dysku twardego.<br>Inicjalizacja kontrolerów<br>dysku twardego na<br>lokalnej magistrali.                                                        |
| 8F<br>90<br>91<br>92<br>93 |       | Kontrolera napędu<br>stacji dyskietek.<br>Kontroler napędu stacji<br>dyskietek został<br>skonfigurowany.<br>Następuje konfiguracja<br>kontrolera napędu<br>dysku twardego. | Wyznaczanieliczbynapędów interfejsuATA(opcjonalnie)Inicjalizacja kontrolerówInicjalizacja kontrolerówdysku twardego.Inicjalizacja kontrolerównalokalnej magistrali.InickalnejSkok do UserPatch2TworzenieTworzenieMPTABLE                       |
| 8F<br>90<br>91<br>92<br>93 |       | Kontroler napędu stacji<br>dyskietek został<br>skonfigurowany.<br>Następuje konfiguracja<br>kontrolera napędu<br>dysku twardego.                                           | Wyznaczanie liczby<br>napędów interfejsu ATA<br>(opcjonalnie)<br>Inicjalizacja kontrolerów<br>dysku twardego.<br>Inicjalizacja kontrolerów<br>dysku twardego na<br>lokalnej magistrali.<br>Skok do UserPatch2<br>Tworzenie MPTABLE<br>dla płyt |

| 95   |       | Inicjalizacja pamięci<br>ROM adaptera<br>magistrali od C8000h<br>do D8000h                                                                                         | Instalowanie CD ROM w<br>celu wystartowanie<br>systemu.                                                                              |
|------|-------|----------------------------------------------------------------------------------------------------|----------------------------------------------------------------------------------------------------|
| 96   |       | Inicjalizacja przed<br>przekazaniem<br>sterowania do pamięci<br>ROM adaptera przy<br>C800                                                                          | Wyczyszczenie rejestru<br>segmentowego ES.                                                                                           |
| 97   |       | Zakończenie<br>inicjalizacji<br>przeprowadzanej przed<br>przejęciem sterowania<br>przez pamięć adaptera<br>C800. Następuje<br>sprawdzenie ROM<br>adaptera.         | Organizowanie tablicy<br>dla wielu procesorów.                                                                                       |
| 98   |       | ROM adaptera zwraca<br>przyznane sterowanie<br>do BIOS POST.<br>Następują wszystkie<br>niezbędne procesy<br>obliczeniowe po<br>oddaniu sterowania<br>przez ROM.    | Poszukiwanie<br>dodatkowych modułów<br>ROM. Jeden długi oraz<br>dwa krótkie sygnały<br>akustyczne oznaczają<br>błąd sumy kontrolnej. |
| CODE | Award | AMI                                                                                                    | Phoenix4.0/Tandy3000                                                                                                    |
| 99   |       | Wymagana<br>inicjalizacja po<br>ukończeniu testu<br>dodatkowego ROM<br>dobiegła końca.<br>Nastąpi konfiguracja<br>podstawowych<br>adresów timer'a oraz<br>drukarki | Sprawdzanie napędów<br>SMART (opcjonalnie)                                                                                           |
| 9A   |       | Ustawienie<br>podstawowych<br>adresów timer'a oraz<br>drukarki. Następuje<br>ustawianie bazowego<br>adresu RS-232.                                                 | Operacja shadow na<br>dodatkowych modułach<br>ROM.                                                                                   |

| 9B   |       | Powrót po ustawieniu    |                          |
|------|-------|-------------------------|--------------------------|
|      |       | adresu bazowego         |                          |
|      |       | RS-232 Wykonywanie      |                          |
|      |       | wozystkich              |                          |
|      |       | notrzobnych             |                          |
|      |       |                         |                          |
|      |       | inicjalizacji przed     |                          |
|      |       | sprawdzaniem            |                          |
|      |       | koprocesora.            |                          |
| 9C   |       | Wymagana                | Przygotowywanie          |
|      |       | inicjalizacja przed     | zarządzania energią.     |
|      |       | testem Koprocesora      |                          |
|      |       | dobiegła końca.         |                          |
|      |       | Nastepuie inicializacia |                          |
|      |       | samego konrocesora      |                          |
| ۹D   |       | Koprocesor został       | Inicializacia mechanizmu |
| 70   |       | zoinioiolizowony        | hozpioozoństwo           |
|      |       |                         |                          |
|      |       | wykonywanie             | (opcjonalnie)            |
|      |       | wszystkich związanych   |                          |
|      |       | z tym etapem            |                          |
|      |       | czynności               |                          |
|      |       | inicjalizujących        |                          |
| 9E   |       | Inicjalizacja po        | Włączenie przerwań       |
|      |       | zakończonym teście      | sprzętowych.             |
|      |       | Koprocesora.            |                          |
|      |       | Sprawdzanie             |                          |
|      |       | klawiatury              |                          |
|      |       | rozszerzonei numeru     |                          |
|      |       | ID klawiatury oraz      |                          |
|      |       | ID Klawiatury Oldz      |                          |
|      |       | Klawisza NUM LUCK.      |                          |
|      |       | Generowanie rozkazu     |                          |
|      |       | ID klawiatury.          |                          |
| 9F   |       |                         | Wyznaczanie liczby       |
|      |       |                         | napędów z interfejsem    |
|      |       |                         | ATA i SCSI               |
| A0   |       |                         | Nastawianie aktualnego   |
|      |       |                         | czasu                    |
| Al   |       |                         | Sprawdzanie              |
|      |       |                         | przyblokowania           |
|      |       |                         | klawisza.                |
|      |       | Wyświetlenie błedów     |                          |
| A2   |       | nowstałych 7            |                          |
|      |       | nienrawidłowach         |                          |
|      |       | donuch hadt instal      |                          |
|      |       |                         |                          |
|      |       | przechowywanych w       |                          |
|      |       | pamıęcı.                |                          |
| CODE | Award | AMI                     | Phoenix4.0/Tandy3000     |
| A3   |       | Zakończono              |                          |
|      |       | wyświetlanie błędów     |                          |

|     | pamięci. Us                   | tawianie     |                 |              |
|-----|-------------------------------|--------------|-----------------|--------------|
|     | tempa reakcji l               | klawiszy     |                 |              |
|     | klawiatury.                   | 5            |                 |              |
| A4  | Tempo rea                     | gowania      | Inicializacia   | tempa        |
|     | klawiatury                    | zostało      | reagowania      | przycisków   |
|     | ustawione N                   | astenuie     | klawiatury      | pizyeisite   |
|     | programowanie                 | - stanów     | Riu vi lutui y. |              |
|     | oczekiwania na                | mieci        |                 |              |
| ۸5  | Programowania                 | e stanów     |                 |              |
| 115 | oczekiwania                   | zostało      |                 |              |
|     | zakończone N                  | astenuie     |                 |              |
|     |                               | ekranu       |                 |              |
|     | oraz w                        | vlaczania    |                 |              |
|     | parzystości i N               | MI           |                 |              |
| 17  |                               | wii.         |                 |              |
| A/  | NMI Oraz pa                   | lagrono      |                 |              |
|     | Zostały w<br>Wyterwywanie     | iączone.     |                 |              |
|     | wykonywanie                   |              |                 |              |
|     | wymaganych                    |              |                 |              |
|     |                               |              |                 |              |
|     |                               | n przed      |                 |              |
|     | przekazaniem                  | DOM          |                 |              |
|     | sterowania do                 | ) KOM        |                 |              |
| 4.0 |                               | 000.         | XX7 1 ·         | 1 .          |
| Að  | Inicjalizacja                 |              | wykasowanie     | E zgłoszenia |
|     | poprzedzająca                 |              | podpowiedzi     | FZ           |
|     | przekazanie ste               | torrowania   |                 |              |
|     |                               |              |                 |              |
|     |                               | Zostania     |                 |              |
|     |                               | astępuje     |                 |              |
|     | wsponniane                    |              |                 |              |
|     | pizekazanie                   |              |                 |              |
| 4.0 | Beyrrét = E0                  | 001          |                 |              |
| А9  | POWIOU Z EU                   | vonio do     |                 |              |
|     | BOM                           | vallia uo    |                 |              |
|     | KOM č                         | iuapiera.    |                 |              |
|     | wykonywanie<br>niozbodnych or | zmnoćci      |                 |              |
|     |                               | zymiosei     |                 |              |
|     | toworryware avail             | 1            |                 |              |
|     |                               | ll<br>marria |                 |              |
|     | zwłoceniu ste                 | alla         |                 |              |
| A A |                               | .a.          | Odarreterreter  | 2            |
| AA  |                               | ро           | ouczytywani     |              |
|     |                               | EUUUN<br>kaá |                 | mego         |
|     |                               | копса.       | weisnięcia Kl   | awisza r2    |
|     | Następuje                     |              |                 |              |
|     |                               | atom         |                 |              |
| ٨D  | konfiguracji sy               | sternu.      |                 |              |
| AB  | Когракоwywa                   | me           |                 |              |

|      |                                  | danych DMI oraz      |                          |
|------|----------------------------------|----------------------|--------------------------|
|      |                                  | wykonywanie          |                          |
|      |                                  | czvnności            |                          |
|      |                                  | inicializuiacych DMI |                          |
|      |                                  | POST                 |                          |
| AC   |                                  |                      | Wejście do ustawień      |
| AE   |                                  |                      | Wyzerowanie znacznika    |
|      |                                  |                      | startu(boot flag)        |
| CODE | Award                            | AMI                  | Phoenix4.0/Tandy3000     |
| B0   | Przypadek wystąpienia przerwań   | Konfiguracja systemu | Sprawdzanie w            |
|      | w trybie chronionym              | zostaje wyświetlona  | poszukiwaniu błędów      |
| B1   | Jeśli NMI nie jest przysłonięte, | Kopiowanie kodu do   | Zawiadomienie RomPilot   |
|      | wyświetl : Proszę wcisnąć F1 by  | specjalnego obszaru  | o zakończeniu POST       |
|      | wyłaczyć NMI lub F2 by           |                      |                          |
|      | uruchomić ponownie.              |                      |                          |
| B2   |                                  |                      | POST(power-on self-test) |
|      |                                  |                      | został zakończony.       |
|      |                                  |                      | Przygotowywanie do       |
|      |                                  |                      | rozpoczęcia ładowania    |
|      |                                  |                      | systemu operacyjnego.    |
| B3   |                                  |                      | <u> </u>                 |
| B4   |                                  |                      | 1 krótki svgnał          |
|      |                                  |                      | akustyczny przed startem |
|      |                                  |                      | ładowania.               |
| B5   |                                  |                      | Zakończenie              |
|      |                                  |                      | OuietBoot(cichy start)   |
|      |                                  |                      | (opcionalnie)            |
| B6   |                                  |                      | Sprawdzanie hasła        |
|      |                                  |                      | (opcjonalnie)            |
| B7   |                                  |                      | Inicializacja ACPI BIOS  |
| B8   |                                  |                      |                          |
| B9   |                                  |                      | Przygotowywanie startu   |
|      |                                  |                      | systemu                  |
| BA   |                                  |                      | Inicjalizacja SMBIOS     |
| BB   |                                  |                      | Inicjalizacja PnP Option |
|      |                                  |                      | ROMs                     |
| BC   |                                  |                      | Wyzerowanie parzystości  |
| BD   |                                  |                      | Wyświetlenie menu        |
|      |                                  |                      | wyboru startu systemów   |
| BE   | Programowanie rejestrów          |                      | Wyczyszczenie ekranu     |
|      | chipset'u domyślnymi             |                      | (opcjonalnie)            |
|      | wartościami początkowymi.        |                      |                          |
| BF   | Programowanie pozostałej części  |                      | Sprawdzanie              |
|      | chipset'u zgodnie z wartościami  |                      | antywirusowe i           |
|      | wybranymi podczas                |                      | przypomnienie o kopii    |
|      | dokonywania ustawień             |                      | zapasowej.               |

|           | Jeśli właczono auto-konfiguracje, |     |                                         |
|-----------|-----------------------------------|-----|-----------------------------------------|
|           | chipset iest programowany         |     |                                         |
|           | wartościami predefiniowanymi w    |     |                                         |
|           | tabeli MODBIN                     |     |                                         |
| CO        | Wyłaczanie shadow oraz cache'u    |     | Próba startu przy użyciu                |
| 00        | charakterystycznego dla OEM       |     | INT19                                   |
|           | Inicializowanie urządzeń          |     |                                         |
|           | standardowych przy użyciu         |     |                                         |
|           | standardowych przy użyciu         |     |                                         |
|           | DMA(8227) Dreamanna lung          |     |                                         |
|           | DMA(8237), Programowalny          |     |                                         |
|           | Kontroler Przerwan (8259),        |     |                                         |
|           | limer o programowalnym            |     |                                         |
|           | przedziale czasu(8254); układ     |     |                                         |
|           | RTC(real-time clock).             |     |                                         |
| C1        | Sprawdzanie ilości                |     | Inicjalizacja menadżera                 |
|           | zainstalowanej pamięci- zależne   |     | błędów POST (PEM)                       |
|           | od i charakterystyczne dla OEM    |     |                                         |
| C2        |                                   |     | Inicjalizacja logowania                 |
|           |                                   |     | błędów.                                 |
| CODE      | Award                             | AMI | Phoenix4.0/Tandy3000                    |
| C3        | Sprawdzanie pierwszych 256K       |     | Inicjalizacja funkcji                   |
|           | DRAM                              |     | wyświetlania błędów.                    |
|           | Rozwinięcie skompresowanego       |     |                                         |
|           | kodu do tymczasowego obszaru      |     |                                         |
|           | DRAM, właczając w to              |     |                                         |
|           | skompresowane BIOS & Option       |     |                                         |
|           | ROMs systemu.                     |     |                                         |
| C4        |                                   |     | Inicializacia obsługi                   |
|           |                                   |     | błedów systemowych.                     |
| C5        | Aktywacia operacij wczesnego      |     | PnPnd dual CMOS                         |
|           | shadowing'u(Early Shadow) dla     |     | (opcionalnie)                           |
|           | szybkiego startu(Fast Boot)-      |     | (opojonanie)                            |
|           | charakterystyczne dla OEM         |     |                                         |
| <u> </u>  | Wykrywanie wielkości              |     | Inicializacia note dock                 |
| 0         | zewnetrznej namiecj cache         |     | (opcionalnie)                           |
| <u>C7</u> | zewnętrznej pannęci caene.        |     | (opejonanie)<br>Inicializacia noto dock |
|           |                                   |     | nicjanzacja note uock                   |
| <u></u>   |                                   |     |                                         |
|           |                                   |     | wymuszeme                               |
|           |                                   |     | sprawdzania                             |
|           |                                   |     | (opcjonalnie)                           |
| C9        |                                   |     | Kozszerzona suma                        |
| ~ .       |                                   |     | kontrolna (opcjonalnie)                 |
| CA        |                                   |     | Przekierowanie INT 15h                  |
|           |                                   |     | aby aktywować zdalną                    |
|           |                                   |     | klawiaturę                              |
| CB        |                                   |     | Przekierowanie INT 13h                  |
|           |                                   |     | urządzeń takich jak                     |

|           |       |                         | ROM, RAM, PCMCIA          |
|-----------|-------|-------------------------|---------------------------|
|           |       |                         | oraz dysku szeregowego.   |
| CC        |       |                         | Przekierowanie INT 10h    |
|           |       |                         | aby aktywować zdalna .    |
|           |       |                         | szeregowa grafike         |
| CD        |       |                         | Ponowne odwzorowanie      |
| CD        |       |                         | I/O(weiście/wyiście) oraz |
|           |       |                         | nomieci dla urządzeń      |
|           |       |                         | PCMCIA                    |
| CE        |       |                         |                           |
| <b>UE</b> |       |                         | micjalizacja              |
|           |       |                         | przetwornika              |
|           |       |                         | analogowo-cytrowego       |
|           |       |                         | oraz wyswietlenie         |
|           |       |                         | komunikatu.               |
| D0        |       | NMI zostało             |                           |
|           |       | wyłączone.              |                           |
|           |       | Rozpoczyna się          |                           |
|           |       | opóźnienie po starcie   |                           |
|           |       | zasilania. Następuje    |                           |
|           |       | weryfikacja sumy        |                           |
|           |       | kontrolnej kodu         |                           |
|           |       | inicjalizującego.       |                           |
| D1        |       | Inicjalizowanie         |                           |
|           |       | kontrolera DMA,         |                           |
|           |       | wykonywanie testu       |                           |
|           |       | BAT kontrolera          |                           |
|           |       | klawiatury,             |                           |
|           |       | rozpoczęcie             |                           |
|           |       | odświeżania pamięci     |                           |
|           |       | oraz przejście do trybu |                           |
|           |       | adresowania płaskiego   |                           |
|           |       | obszaru 4GB             |                           |
| D2        |       |                         | Nieznane przerwanie.      |
| CODE      | Award | AMI                     | Phoenix4.0/Tandy3000      |
| D3        |       | Rozpoczecie mierzenia   | <u>_</u>                  |
|           |       | ilości pamieci          |                           |
| D4        |       | Powrót do trybu         |                           |
|           |       | rzeczywistego           |                           |
|           |       | Wykonywanie kodów       |                           |
|           |       | poprawek OEM oraz       |                           |
|           |       | ustawianie stosu        |                           |
| D5        |       | Przekazywanie           |                           |
| 100       |       | sterowania do           |                           |
|           |       | niesnakowanego kodu     |                           |
|           |       | w obszarze shadow       |                           |
|           |       | RAM nod adresom         |                           |
|           |       | F000.0000h Kod          |                           |
|           |       | inicialization ic-t     |                           |
|           |       | inicjanzujący jest      |                           |

|      |                           | kopiowany do                               |                          |
|------|---------------------------|--------------------------------------------|--------------------------|
|      |                           | segmentu 0. gdzie                          |                          |
|      |                           | przenoszone iest                           |                          |
|      |                           | sterowanie.                                |                          |
| D6   |                           | Sterowanie iest w                          |                          |
| 20   |                           | segmencie 0                                |                          |
|      |                           | Nastennie                                  |                          |
|      |                           | sprawdzanie czy                            |                          |
|      |                           | klawisze                                   |                          |
|      |                           | <ctrl><home> zostały</home></ctrl>         |                          |
|      |                           | wciśniete oraz                             |                          |
|      |                           | zweryfikowanie sumy                        |                          |
|      |                           | kontrolnei BIOS Jeśli                      |                          |
|      |                           | któryś z klawiszy                          |                          |
|      |                           | < <u>Ctrl&gt;</u> < <u>Home&gt;</u> został |                          |
|      |                           | wciśniety lub też suma                     |                          |
|      |                           | kontrolna iest                             |                          |
|      |                           | nieprawidłowa                              |                          |
|      |                           | nrzejście do nunktu                        |                          |
|      |                           | kontrolnego F0h W                          |                          |
|      |                           | przeciwnym razie do                        |                          |
|      |                           | nunktu kontrolnego                         |                          |
|      |                           | D7h                                        |                          |
| E0   |                           | Jeśli kontroler nanedu                     | Inicializacia chinset'u  |
| 20   |                           | dyskietek iest                             | integanizacja chipset a  |
|      |                           | dostenny nastenuje                         |                          |
|      |                           | iego inicializacia                         |                          |
|      |                           | Nastenuie sprawdzanie                      |                          |
|      |                           | nierwszych bazowych                        |                          |
|      |                           | 512KB pamieci                              |                          |
| E1   | Ustawianie E1 – Strona E1 | Inicializacia tablicy                      | Inicializacia mostka     |
| 21   |                           | wektorów przerwań                          | ·····•j··········        |
| E2   | Ustawianie E2 - Strona E2 | Inicializacia                              | Inicializacia iednostki  |
|      |                           | kontrolerów przerwań i                     | centralnei CPU           |
|      |                           | DMA                                        | ······                   |
| E3   | Ustawianie E3 – Strona E3 |                                            | Inicializacia timer'a    |
| 20   |                           |                                            | systemowego              |
| E4   | Ustawianie E4 - Strona E4 |                                            | Inicializacia układu I/O |
| E5   | Ustawianie E5 - StronaE5  |                                            | Sprawdzanie              |
|      |                           |                                            | wymuszonego              |
|      |                           |                                            | odzyskiwania startu.     |
| CODE | Award                     | AMI                                        | Phoenix4 0/Tandy3000     |
| E6   | Ustawianie E6 - Strona E6 | Właczanie kontrolera                       | Tworzenie sumv           |
|      |                           | napedu dvskietek oraz                      | kontrolnei BIOS ROM      |
|      |                           | żadań obshioi                              |                          |
|      |                           | przerwań Timer'a                           |                          |
|      |                           | Właczanie                                  |                          |
|      |                           | wewnetrznei namieci                        |                          |
|      |                           | punique punique                            |                          |

|    |                           | cache.                                                                                                    |                                                       |
|----|---------------------------|----------------------------------------------------------------------------------------------------|-------------------------------------------------------|
| E7 | Ustawianie E7 – Strona E7 |                                                                                                    | Przejdź do BIOS                                       |
| E8 | Ustawianie E8 – Strona E8 |                                                                                                    | Ustaw duży segment                                    |
| E9 | Ustawianie E9 – Strona E9 |                                                                                                    | Inicjalizacja dla wielu procesorów                    |
| EA | Ustawianie EA – Strona EA |                                                                                                    | Inicjalizacja specjalnego<br>kodu OEM                 |
| EB | Ustawianie EB – Strona EB |                                                                                                    | Inicjalizacja PIC oraz                                |
| EC | Ustawianie EC – Strona EC |                                                                                                    | Inicjalizacja rodzaju<br>pamieci                      |
| ED | Ustawianie ED – Strona ED | Inicjalizacja napędu dyskietek.                                                                                                    | Inicjalizacja rozmiaru<br>pamięci                     |
| EE | Ustawianie EE – Strona EE | BadanieobecnościnośnikadanychwnapędziestacjidyskietekA:.Odczytywaniepierwszegojejsektora(jeśliwłożonodyskietkę)                            | Operacja Shadow na<br>bloku startowym(Boot<br>Block). |
| EF | Ustawianie EF – Strona EF | Wystąpił błąd odczytu<br>podczas czytania z<br>napędu stacji dyskietek<br>A:.                                                              | Sprawdzanie pamięci<br>systemu.                       |
| F0 |                           | Poszukiwanie pliku<br>AMIBOOT.ROM w<br>katalogu głównym                                                                                    | Inicjalizacja wektorów<br>przerwań.                   |
| F1 |                           | Brak pliku<br>AMIBOOT.ROM w<br>katalogu głównym.                                                                                           | Inicjalizacja RTC.                                    |
| F2 |                           | Odczytywanie oraz<br>analizowanie systemu<br>plików FAT dyskietki,<br>w poszukiwaniu<br>klastrów zajmowanych<br>przez plik<br>AMIBOOT.ROM. | Inicjalizacja grafiki                                 |
| F3 |                           | Odczytywanie pliku<br>AMIBOOT.ROM,<br>klaster po klastrze.                                                                                 | Inicjalizacja menadżera<br>zarządzania systemem.      |
| F4 |                           | Plik AMIBOOT.ROM<br>ma nieprawidłowy<br>wielkość.                                                                                          | 1 odgłos akustyczny                                   |
| F5 |                           | Wyłączanie<br>wewnętrznej pamięci<br>cache.                                                                                                | Czyszczenie dużego<br>segmentu.                       |

| F6   |                           |                     | Uruchom minimalny    |
|------|---------------------------|---------------------|----------------------|
|      |                           |                     | DOS                  |
| F7   |                           |                     | Uruchom pełny DOS    |
| CODE | Award                     | AMI                 | Phoenix4.0/Tandy3000 |
| FB   |                           | Wykrywanie rodzaju  |                      |
|      |                           | pamięci flash ROM   |                      |
| FC   |                           | Wymazywanie pamięci |                      |
|      |                           | flash ROM           |                      |
| FD   |                           | Programowanie       |                      |
|      |                           | pamięci flash ROM   |                      |
| FF   | Próba uruchomienia INT 19 | Programowanie       |                      |
|      |                           | pamięci flash ROM   |                      |
|      |                           | zostało ukończone   |                      |
|      |                           | pomyślnie. Ponowne  |                      |
|      | <b>+</b>                  | uruchomienie BIOS   |                      |
|      |                           | systemu.            |                      |

# 7.Opis sygnałów akustycznych

#### (1) Kody sygnałów akustycznych AMI BIOS

### (błąd krytyczny)

| 1 sygnał   | Odświeżenie DRAM nie powiodło się. Najpierw spróbuj ponownie         |
|------------|----------------------------------------------------------------------|
|            | zainstalować kość pamięci na płycie głównej. Jeśli błąd wciąż się    |
|            | powtarza, należy wymienić na sprawdzoną pamięć, działającą           |
|            | poprawnie.                                                           |
| 2 sygnały  | Błąd parzystości w pierwszych 64K pamięci RAM. Najpierw spróbuj      |
|            | ponownie zainstalować kość pamięci na płycie głównej. Jeśli błąd     |
|            | wciąż się powtarza, należy wymienić na sprawdzoną pamięć,            |
|            | działającą poprawnie.                                                |
| 3 sygnały  | Uszkodzenie w podstawowych 64K RAM. Najpierw spróbuj                 |
|            | ponownie zainstalować kość pamięci na płycie głównej. Jeśli błąd     |
|            | wciąż się powtarza, należy wymienić na sprawdzoną pamięć,            |
|            | działającą poprawnie.                                                |
| 4 sygnały  | Błąd timer'a systemowego.                                            |
| 5 sygnałów | Błąd procesu.                                                        |
| 6 sygnałów | Kontroler klawiatury 8042 – Błąd Gate A20. Spróbuj ponownie          |
|            | zainstalować kość układu kontrolera klawiatury. Jeśli błąd występuje |
|            | nadal, należy wymienić ten układ. Jeśli jednak błąd nadal się        |
|            | utrzymuje, sprawdź komponenty systemu związane z klawiaturą, np.     |
|            | spróbuj podłączyć inna klawiaturę, sprawdź czy w systemie jest       |
|            | bezpiecznik odpowiedzialny za pracę klawiatury.                      |
| 7 sygnałów | Błąd przerwania przez wystąpienie wyjątku w trybie wirtualnym        |
|            | procesora.                                                           |
| 8 sygnałów | Błęd testu odczytu/zapisu pamięci ekranu (nie krytyczny). Należy     |

|             | wymienić pamięć karty graficznej bądź też całą kartę.                                                                                                    |
|-------------|----------------------------------------------------------------------------------------------------|
| 9 sygnałów  | Suma kontrolna ROM BIOS jest błędna(32KB pod F800:0). Mało prawdopodobne jest aby błąd ustąpił po wyciągnięciu i ponownym zainstalowaniu układów. Należy skontaktować się z dostawcą płyty głównej lub też dystrybutora produktów AMI aby dostać części zamienne. |
| 10 sygnałów | Błąd odczytu/zapisu rejestru Shutdown CMOS.                                                                                                    |
| 11 sygnałów | Błąd pamięci cache.                                                                                                    |

# (2). Kody sygnałów akustycznych AMI BIOS

#### (błąd nie-krytyczny)

| 2 krótkie | Błąd POST- Jeden bądź kilka testów sprzętowych zakończyło się |
|-----------|---------------------------------------------------------------|
|           | niepowodzeniem.                                               |
| 1 długi 2 | Napotkano błąd w pamięci video BIOS ROM lub błąd poziomego    |
| krótkie   | ruchu powrotnego.                                             |
| 1 długi 3 | Błąd pamięci konwencjonalnej/rozszerzonej                     |
| krótkie   |                                                               |
| 1 długi 8 | Test wyświetlania grafiki zakończony niepowodzeniem.          |
| krótkich  |                                                               |
|           |                                                               |

#### (3). Kody sygnałów akustycznych Award BIOS

| 1 krótki |      | Nie było błędów podczas POST                                        |
|----------|------|---------------------------------------------------------------------|
| 2 krótki | e    | Którykolwiek z błędów nie-krytycznych, Wejdź do ustawień CMOS by    |
|          |      | zresetować.                                                         |
| 1 dług   | i 1  | Błąd płyty głównej lub pamięci RAM                                  |
| krótki   |      |                                                                     |
| 1 dług   | i 2  | Błąd obrazu, Nie można zainicjalizować ekranu aby wyświetlić na nim |
| krótkie  |      | informacje.                                                         |
| 1 dług   | i 3  | Błąd kontrolera klawiatury.                                         |
| krótkie  |      |                                                                     |
| 1 dług   | ji 9 | Błąd pamięci flash RAM/EPROM. (Błąd BIOS)                           |
| krótkicł | l    |                                                                     |
| Długi    |      | Bank pamięci nie jest poprawnie podłączony, lub jest uszkodzony.    |
| sygnał   |      |                                                                     |

# (4). Kody sygnałów akustycznych Phoenix BIOS

| Kod sygnału | Opis / Sposób postępowania      |
|-------------|---------------------------------|
| 1-1-1-3     | Sprawdzanie trybu rzeczywistego |

| 1-1-2-1 | Odczytywanie rodzaju CPU                                        |
|---------|-----------------------------------------------------------------|
| 1-1-2-3 | Inicjalizacja sprzętu systemu                                   |
| 1-1-3-1 | Inicjalizacja rejestrów chipset'u początkowymi wartościami POST |
| 1-1-3-2 | Ustawianie znacznika POST                                       |
| 1-1-3-3 | Inicjalizacja rejestrów CPU                                     |
| 1-1-4-1 | Inicjalizacja pamięci cache początkowymi wartościami POST       |
| 1-1-4-3 | Inicjalizacja wejścia/wyjścia (I/O)                             |
| 1-2-1-1 | Inicjalizacja zarządzania energią                               |
| 1-2-1-2 | Ładowanie początkowych wartości POST do rejestrów zastępczych   |
| 1-2-1-3 | Skok do UserPatch0.                                             |
| 1-2-2-1 | Inicjalizacja kontrolera klawiatury                             |
| 1-2-2-3 | Suma kontrolna BIOS ROM                                         |
| 1-2-3-1 | Inicjalizacja timer'a 8254                                      |
| 1-2-3-3 | Inicjalizacja kontrolera DMA 8237                               |
| 1-2-4-1 | Resetowanie programowalnego kontrolera przerwań                 |
| 1-3-1-1 | Test odświeżania DRAM                                           |
| 1-3-1-3 | Test kontrolera klawiatury 8742                                 |
| 1-3-2-1 | Ustawienie rejestru segmentowego ES aby wskazywał 4GB           |
| 1-3-3-1 | 28 samookreślanie rozmiaru DRAM.                                |
| 1-3-3-3 | Czyszczenie 512K obszaru podstawowego RAM                       |
| 1-3-4-1 | Test 512K obszaru linii adresowych                              |
| 1-3-4-3 | Test 512K pamięci podstawowej                                   |
| 1-4-1-3 | Test częstotliwości taktowania CPU                              |
| 1-4-2-4 | Ponowna inicjalizacja chipsetu                                  |
| 1-4-3-1 | Operacja shadow na BIOS ROM systemu.                            |
| 1-4-3-2 | Ponowna inicjalizacja pamięci cache                             |
| 1-4-3-3 | Samookreślenie rozmiaru pamięci cache                           |
| 1-4-4-1 | Konfiguracja rozszerz. Rejestrów chipset'u                      |
| 1-4-4-2 | Ładowanie wartości CMOS do rejestrów zastępczych.               |
| 2-1-1-1 | Określanie początkowej szybkości CPU.                           |
| 2-1-1-3 | Inicjalizowanie wektorów przerwań                               |
| 2-1-2-1 | Inicjalizacja przerwań BIOS                                     |
| 2-1-2-3 | Sprawdzanie uwagi o prawach autorskich ROM.                     |
| 2-1-2-4 | Inicjalizacja menadżera dla PCI Options ROMs.                   |
| 2-1-3-1 | Sprawdzanie konfiguracji video względem wartości CMOS.          |
| 2-1-3-2 | Inicjalizacja gniazd PCI oraz urządzeń                          |
| 2-1-3-3 | Inicjalizacja wszystkich kart grafiki w systemie                |
| 2-1-4-1 | Operacja shadow na pamięci BIOS ROM karty graficznej            |
| 2-1-4-3 | Wyświetlanie uwagi o prawach autorskich                         |
| 2-2-1-1 | Wyświetlanie rodzaju i prędkości CPU                            |

| 2-2-1-3 | Testowanie klawiatury                                                          |  |
|---------|--------------------------------------------------------------------------------|--|
| 2-2-2-1 | Ustawienie odgłosu klawisza, jeśli załączony w opcjach                         |  |
| 2-2-2-3 | 56 Włączenie klawiatury                                                        |  |
| 2-2-3-1 | Test na nieoczekiwane przerwania.                                              |  |
| 2-2-3-3 | Wyświetl komunikat "Proszę wcisnąć klawisz F2 aby przejść do zmiany ustawień". |  |
| 2-2-4-1 | Test pamięci RAM między 512 i 640k.                                            |  |
| 2-3-1-1 | Testowanie pamięci rozszerzonej                                                |  |
| 2-3-1-3 | Testowanie linii adresowych pamięci rozszerzonej                               |  |
| 2-3-2-1 | Skok do UserPatch1.                                                            |  |
| 2-3-2-3 | Konfiguracja rejestrów rozsz. Pamięci cache.                                   |  |
| 2-3-3-1 | Włączenie zewnętrznej pamięci cache oraz cachu jednostki centralnej<br>CPU     |  |
| 2-3-3-3 | Wyświetlanie wielkości zewnętrznej pamięci cache.                              |  |
| 2-3-4-1 | Wyświetlanie komunikatu shadow                                                 |  |
| 2-3-4-3 | Wyświetlanie segmentów używanych                                               |  |
| 2-4-1-1 | Wyświetlanie komunikatów błędów                                                |  |
| 2-4-1-3 | Sprawdzanie błędów konfiguracji.                                               |  |
| 2-4-2-1 | Test zegara czasu rzeczywistego                                                |  |
| 2-4-2-3 | Sprawdzanie błędów pochodzących od klawiatury                                  |  |
| 2-4-4-1 | Ustawianie wektorów przerwań sprzętowych                                       |  |
| 2-4-4-3 | Test koprocesora, jeśli jest obecny w systemie.                                |  |
| 3-1-1-1 | Wyłączenie portów wejścia/wyjścia (I/O) na płycie głównej                      |  |
| 3-1-1-3 | Wykrywanie oraz instalacja zewnętrznych portów RS232                           |  |
| 3-1-2-1 | Wykrywanie oraz instalacja zewnętrznych portów równoległych                    |  |
| 3-1-2-3 | Ponowna inicjalizacja portów (I/O) wejścia/ wyjścia płyty głównej              |  |
| 3-1-3-1 | Inicjalizacja obszaru danych BIOS                                              |  |
| 3-1-3-3 | Inicjalizacja obszaru danych rozsz.BIOS                                        |  |
| 3-1-4-1 | Inicjalizacja kontrolera stacji dyskietek                                      |  |
| 3-2-1-1 | Inicjalizacja kontrolera dysku twardego.                                       |  |
| 3-2-1-2 | Inicjalizacja kontrolera dysku twardego lokalnej magistrali                    |  |
| 3-2-1-3 | Skok do UserPatch2.                                                            |  |
| 3-2-2-1 | Wyłączenie linii adresowej A20                                                 |  |
| 3-2-2-3 | Wyczyść duży rejestr segmentowy ES                                             |  |
| 3-2-3-1 | Szukaj dodatkowych układów ROM.                                                |  |
| 3-2-3-3 | Operacja shadow na dodatkowych układach ROM.                                   |  |
| 3-2-4-1 | Aktywowanie zarządzania energią                                                |  |
| 3-2-4-3 | Włączenie przerwań sprzętowych                                                 |  |
| 3-3-1-1 | Nastawienie aktualnego czasu                                                   |  |
| 3-3-1-3 | Sprawdź blokowanie klawisza (lock).                                            |  |

| 3-3-3-1 | Wymaż wyświetlany komunikat z prośbą wciśnięcia klawisza F2      |
|---------|------------------------------------------------------------------|
| 3-3-3-3 | Sprawdzanie naciśnięcia klawisza F2                              |
| 3-3-4-1 | Wejście do trybu zmiany ustawień                                 |
| 3-3-4-3 | Zerowanie znacznika in-POST                                      |
| 3-4-1-1 | Sprawdzanie błędów                                               |
| 3-4-1-3 | Zakończono POST—Przygotowanie do startu systemu operacyjnego     |
| 3-4-2-1 | Jeden sygnał dźwiękowy                                           |
| 3-4-2-3 | Sprawdź hasło (opcjonalnie)                                      |
| 3-4-3-1 | Zerowanie tablicy deskryptorów globalnych.                       |
| 3-4-4-1 | Zerowanie parzystości                                            |
| 3-4-4-3 | Czyszczenie ekranu (opcjonalnie).                                |
| 3-4-4-4 | Sprawdzanie obecności wirusów i przypomnienie o kopii zapasowej. |
| 4-1-1-1 | Próba startu poprzez INT 19                                      |
| 4-2-1-1 | Błąd procedury obsługi przerwania                                |
| 4-2-1-3 | Nieznany błąd przerwania                                         |
| 4-2-2-1 | Błąd oczekującego przerwania                                     |
| 4-2-2-3 | Błąd inicjalizacji dodatkowego układu ROM                        |
| 4-2-3-1 | Błąd zamykania systemu                                           |
| 4-2-3-3 | Przesunięcie bloku rozszerzonego (EBM)                           |
| 4-2-4-1 | Błąd zamykania systemu (10)                                      |
| 4-3-1-3 | Inicjalizacja chipsetu                                           |
| 4-3-1-4 | Inicjalizacja licznika odświeżeń                                 |
| 4-3-2-1 | Sprawdzanie wymuszonej Flash                                     |
| 4-3-2-2 | Sprawdzanie statusu HW układu ROM                                |
| 4-3-2-3 | BIOS ROM jest w porządku                                         |
| 4-3-2-4 | Przeprowadzanie pełnego testu RAM                                |
| 4-3-3-1 | Przeprowadzanie inicjalizacji OEM                                |
| 4-3-3-2 | Inicjalizacja kontrolera przerwań                                |
| 4-3-3-3 | Wczytywanie kodu do ładowanie początkowego                       |
| 4-3-3-4 | Inicjalizacja wszystkich wektorów                                |
| 4-3-4-1 | Ładowanie programu z flashu                                      |
| 4-3-4-2 | Inicjalizowanie urządzenia startującego                          |
| 4-3-4-3 | Kod używany do startu systemu wczytany poprawnie                 |

#### (5). Kody sygnałów akustycznych IBM BIOS

| Kod sygnału     | Opis                                         |  |  |  |
|-----------------|----------------------------------------------|--|--|--|
| Brak odgłosu    | Brak zasilanie, brak styku kart bądź zwarcie |  |  |  |
| 1 krátki odakos | Normalny test POST, komputer pracuje         |  |  |  |
|                 | poprawnie.                                   |  |  |  |

| 2 krótkie odgłosy                                      | Błąd POST, na ekranie sprawdź informację o kodzie błędu |  |  |
|--------------------------------------------------------|---------------------------------------------------------|--|--|
| Ciągły odgłos                                          | Brak zasilanie, brak styku kart bądź zwarcie            |  |  |
| Powtarzający się krótki odgłos                         | Brak zasilanie, brak styku kart bądź zwarcie            |  |  |
| 1 długi i 1 krótki                                     | Kwestia wewnętrzna płyty głównej                        |  |  |
| 1 długi 2 krótkie                                      | Kwestia grafiki(obwód mono/ CGA)                        |  |  |
| 1 długi 3 krótkie                                      | Obwód karty graficznej (EGA)                            |  |  |
| 3 długie                                               | Błąd klawiatury                                         |  |  |
| 1 odgłos, pusty ekran lub błędnie<br>wyświetlany obraz | Obwód karty graficznej                                  |  |  |

#### 8. Czynności pozwalające wprowadzić poprawki.

#### (I) Co zrobić jeśli zapomniałem hasła?

Jeżeli zapomniałeś hasła, nie martw się!!!Wykonaj następujące czynności.

Główne hasło

Dla wersji BIOS różnych producentów, ich hasła są różne. Zarówno przez hasło główne jak i hasło użytkownika można odblokować komputer. Spróbuj skrótu nazwy producenta lub łańcucha znaków utworzonego z pierwszych liter każdego słowa. Możliwe, że to jest hasło główne. Przykładowo:

| a).hasło AMI |          |          |          |          |
|--------------|----------|----------|----------|----------|
| AMI          | AMI      | Bios310  | AMI!SW   | KILLCMOS |
| A. M. I      | 589589   | SMOSPWD  | AMISETUP | ami.kez  |
| BIOS         | Ammii    | AMI_SW   | ami?     | AMI.KEY  |
| AMI SW       | Amipswd  | amidecod | amiami   |          |
| PASSWORD     | LKWPETER | BIOSPASS | AMIPSWD  |          |

| b).hasło Award |          |          |          |           |  |
|----------------|----------|----------|----------|-----------|--|
| PASSWORD       | HLT      | biostar  | ?award   | djonet    |  |
| AWARD SW       | ALFAROME | j09F     | 1EAAh    | g6PJ      |  |
| AWARD?SW       | 256256   | j256     | admin    | HELGA-S   |  |
| AWARE_PW       | 589721   | LKWPETER | ally     | HLT       |  |
| award_ps       | Alfarome | ally     | award    | zjaaadc   |  |
| AWARD?SW       | APAf     | J322     | award.sw | J64       |  |
| SWITCHED_SW    | 1kwpeter | SER      | award_?  | 1kw peter |  |
| TTPTHA         | Awkward  | SKY_FOX  | zbaaaca  | setup     |  |
| 1kwpeter       | AWARD_SW | Sxyz     | Syxz     | SZYX      |  |
| Biosstar       | BIOS     | t0ch20x  | BIOSTAR  | t0ch88    |  |
| 01322222       | CONCAT   | TzqF     | CONCAT   | ttptha    |  |
| 589589         | CONDO    | ZAAADA   | Awkward  | wodj      |  |

| Phoenix BIOS: phoenixMegastar: starBiostar Biostar: Q54arwmsMicron: sldkj754xyzallCompag: compagMicronies: dn 04rieConcord:lastNimble: xdfk9874t3CTX International: CTX_123Packard Bell: bell9CyberMax: congressQDI: QDIDaewoo: DaewuuQuantex: texl xljlbjDaytek: DaytecResearch: Co12ogro2Dell: DellShuttle: spacveDigital Equipment: komprieSiements Nixdorf: SKY_FOXEnox: centralSpeedEasy: lesarotlFreetech: PosterieSuperMicro: ksdjfg934tHP Vectra:hewlpackTinys:tinyIBM: IBM MBIUO sertafuTMC: BIGOIwill: iwillToshiba: 24Banc81 Toshiba toshy99JetWay: spoomlVextrec Technology: vextrexJoss Technology: 57gbz6technolgiVobis: merlinM Technology: mMmMWIMBIOSnbsp BIOS v2.10: complertMagie-pro: prostZEOS: zeosy | c).inne                          |                                   |
|----------------------------------------------------------------------------------------------------|----------------------------------|-----------------------------------|
| Biostar Biostar: Q54arwmsMicron: sldkj754xyzallCompag: compagMicronies: dn 04rieConcord:lastNimble: xdfk9874t3CTX International: CTX_123Packard Bell: bell9CyberMax: congressQDI: QDIDaewoo: DaewuuQuantex: texl xljlbjDaytek: DaytecResearch: Co12ogro2Dell: DellShuttle: spacveDigital Equipment: komprieSiements Nixdorf: SKY_FOXEnox: centralSpeedEasy: lesarotlFreetech: PosterieSuperMicro: ksdjfg934tHP Vectra:hewlpackTinys:tinyIBM: IBM MBIUO sertafuTMC: BIGOIwill: iwillToshiba: 24Banc81 Toshiba toshy99JetWay: spoomlVextrec Technology: vextrexJoss Technology: 57gbz6technolgiVobis: merlinM Technology: mMmMWIMBIOSnbsp BIOS v2.10: complertMagia-pro: prostZEOS: zeosx                                    | Phoenix BIOS: phoenix            | Megastar: star                    |
| Compag: compagMicronies: dn 04rieConcord:lastNimble: xdfk9874t3CTX International: CTX_123Packard Bell: bell9CyberMax: congressQDI: QDIDaewoo: DaewuuQuantex: texl xljlbjDaytek: DaytecResearch: Co12ogro2Dell: DellShuttle: spacveDigital Equipment: komprieSiements Nixdorf: SKY_FOXEnox: centralSpeedEasy: lesarotlFreetech: PosterieSuperMicro: ksdjfg934tHP Vectra:hewlpackTinys:tinyIBM: IBM MBIUO sertafuTMC: BIGOIwill: iwillToshiba: 24Banc81 Toshiba toshy99JetWay: spoomlVextrec Technology: vextrexJoss Technology: 57gbz6technolgiVobis: merlinM Technology: mMmMWIMBIOSnbsp BIOS v2.10: complertMagic-pro: prostZEOS: zeosy                                                                                   | Biostar Biostar: Q54arwms        | Micron: sldkj754xyzall            |
| Concord:lastNimble: xdfk9874t3CTX International: CTX_123Packard Bell: bell9CyberMax: congressQDI: QDIDaewoo: DaewuuQuantex: texl xljlbjDaytek: DaytecResearch: Co12ogro2Dell: DellShuttle: spacveDigital Equipment: komprieSiements Nixdorf: SKY_FOXEnox: centralSpeedEasy: lesarotlFreetech: PosterieSuperMicro: ksdjfg934tHP Vectra:hewlpackTinys:tinyIBM: IBM MBIUO sertafuTMC: BIGOIwill: iwillToshiba: 24Banc81 Toshiba toshy99JetWay: spoomlVextrec Technology: vextrexJoss Technology: 57gbz6technolgiVobis: merlinM Technology: mMmMWIMBIOSnbsp BIOS v2.10: complertMarie-pro: prostZEOS: zeosy                                                                                                    | Compag: compag                   | Micronies: dn 04rie               |
| CTX International: CTX_123Packard Bell: bell9CyberMax: congressQDI: QDIDaewoo: DaewuuQuantex: texl xljlbjDaytek: DaytecResearch: Co12ogro2Dell: DellShuttle: spacveDigital Equipment: komprieSiements Nixdorf: SKY_FOXEnox: centralSpeedEasy: lesarotlFreetech: PosterieSuperMicro: ksdjfg934tHP Vectra:hewlpackTinys:tinyIBM: IBM MBIUO sertafuTMC: BIGOIwill: iwillToshiba: 24Banc81 Toshiba toshy99JetWay: spoomlVextrec Technology: vextrexJoss Technology: 57gbz6technolgiVobis: merlinM Technology: mMmMWIMBIOSnbsp BIOS v2.10: complertMaeic_pro: prostZEOS: zeosy                                                                                                    | Concord:last                     | Nimble: xdfk9874t3                |
| CyberMax: congressQDI: QDIDaewoo: DaewuuQuantex: texl xljlbjDaytek: DaytecResearch: Co12ogro2Dell: DellShuttle: spacveDigital Equipment: komprieSiements Nixdorf: SKY_FOXEnox: centralSpeedEasy: lesarotlFreetech: PosterieSuperMicro: ksdjfg934tHP Vectra:hewlpackTinys:tinyIBM: IBM MBIUO sertafuTMC: BIGOIwill: iwillToshiba: 24Banc81 Toshiba toshy99JetWay: spoomlVextrec Technology: vextrexJoss Technology: 57gbz6technolgiVobis: merlinM Technology: mMmMWIMBIOSnbsp BIOS v2.10: complertMachSpeed: sp99ddZenith: 3098z Zenith                                                                                                    | CTX International: CTX_123       | Packard Bell: bell9               |
| Daewoo: DaewuuQuantex: texl xljlbjDaytek: DaytecResearch: Co12ogro2Dell: DellShuttle: spacveDigital Equipment: komprieSiements Nixdorf: SKY_FOXEnox: centralSpeedEasy: lesarotlFreetech: PosterieSuperMicro: ksdjfg934tHP Vectra:hewlpackTinys:tinyIBM: IBM MBIUO sertafuTMC: BIGOIwill: iwillToshiba: 24Banc81 Toshiba toshy99JetWay: spoomlVextrec Technology: vextrexJoss Technology: 57gbz6technolgiVobis: merlinM Technology: mMmMWIMBIOSnbsp BIOS v2.10: complertMachSpeed: sp99ddZenith: 3098z Zenith                                                                                                    | CyberMax: congress               | QDI: QDI                          |
| Daytek: DaytecResearch: Co12ogro2Dell: DellShuttle: spacveDigital Equipment: komprieSiements Nixdorf: SKY_FOXEnox: centralSpeedEasy: lesarotlFreetech: PosterieSuperMicro: ksdjfg934tHP Vectra:hewlpackTinys:tinyIBM: IBM MBIUO sertafuTMC: BIGOIwill: iwillToshiba: 24Banc81 Toshiba toshy99JetWay: spoomlVextrec Technology: vextrexJoss Technology: 57gbz6technolgiVobis: merlinM Technology: mMmMWIMBIOSnbsp BIOS v2.10: complertMagic-pro: prostZEOS: zeosy                                                                                                    | Daewoo: Daewuu                   | Quantex: texl xljlbj              |
| Dell: DellShuttle: spacveDigital Equipment: komprieSiements Nixdorf: SKY_FOXEnox: centralSpeedEasy: lesarotlFreetech: PosterieSuperMicro: ksdjfg934tHP Vectra:hewlpackTinys:tinyIBM: IBM MBIUO sertafuTMC: BIGOIwill: iwillToshiba: 24Banc81 Toshiba toshy99JetWay: spoomlVextrec Technology: vextrexJoss Technology: 57gbz6technolgiVobis: merlinM Technology: mMmMWIMBIOSnbsp BIOS v2.10: complertMachSpeed: sp99ddZenith: 3098z Zenith                                                                                                    | Daytek: Daytec                   | Research: Co12ogro2               |
| Digital Equipment: komprieSiements Nixdorf: SKY_FOXEnox: centralSpeedEasy: lesarotlFreetech: PosterieSuperMicro: ksdjfg934tHP Vectra:hewlpackTinys:tinyIBM: IBM MBIUO sertafuTMC: BIGOIwill: iwillToshiba: 24Banc81 Toshiba toshy99JetWay: spoomlVextrec Technology: vextrexJoss Technology: 57gbz6technolgiVobis: merlinM Technology: mMmMWIMBIOSnbsp BIOS v2.10: complertMachSpeed: sp99ddZenith: 3098z ZenithMagic-pro: prostZEOS: zeosy                                                                                                    | Dell: Dell                       | Shuttle: spacve                   |
| Enox: centralSpeedEasy: lesarotlFreetech: PosterieSuperMicro: ksdjfg934tHP Vectra:hewlpackTinys:tinyIBM: IBM MBIUO sertafuTMC: BIGOIwill: iwillToshiba: 24Banc81 Toshiba toshy99JetWay: spoomlVextrec Technology: vextrexJoss Technology: 57gbz6technolgiVobis: merlinM Technology: mMmMWIMBIOSnbsp BIOS v2.10: complertMachSpeed: sp99ddZenith: 3098z ZenithMaric-pro: prostZEOS: zeosy                                                                                                    | Digital Equipment: komprie       | Siements Nixdorf: SKY_FOX         |
| Freetech: PosterieSuperMicro: ksdjfg934tHP Vectra:hewlpackTinys:tinyIBM: IBM MBIUO sertafuTMC: BIGOIwill: iwillToshiba: 24Banc81 Toshiba toshy99JetWay: spoomlVextrec Technology: vextrexJoss Technology: 57gbz6technolgiVobis: merlinM Technology: mMmMWIMBIOSnbsp BIOS v2.10: complertMachSpeed: sp99ddZenith: 3098z ZenithMaric-pro: prostZEOS: zeosy                                                                                                    | Enox: central                    | SpeedEasy: lesarotl               |
| HP Vectra:hewlpackTinys:tinyIBM: IBM MBIUO sertafuTMC: BIGOIwill: iwillToshiba: 24Banc81 Toshiba toshy99JetWay: spoomlVextrec Technology: vextrexJoss Technology: 57gbz6technolgiVobis: merlinM Technology: mMmMWIMBIOSnbsp BIOS v2.10: complertMachSpeed: sp99ddZenith: 3098z ZenithMaric-pro: prostZEOS: zeosy                                                                                                    | Freetech: Posterie               | SuperMicro: ksdjfg934t            |
| IBM: IBM MBIUO sertafuTMC: BIGOIwill: iwillToshiba: 24Banc81 Toshiba toshy99JetWay: spoomlVextrec Technology: vextrexJoss Technology: 57gbz6technolgiVobis: merlinM Technology: mMmMWIMBIOSnbsp BIOS v2.10: complertMachSpeed: sp99ddZenith: 3098z ZenithMagic-pro: prostZEOS: zeosy                                                                                                    | HP Vectra:hewlpack               | Tinys:tiny                        |
| Iwill: iwillToshiba: 24Banc81 Toshiba toshy99JetWay: spoomlVextrec Technology: vextrexJoss Technology: 57gbz6technolgiVobis: merlinM Technology: mMmMWIMBIOSnbsp BIOS v2.10: complertMachSpeed: sp99ddZenith: 3098z ZenithMagic-pro: prostZEOS: zeosy                                                                                                    | IBM: IBM MBIUO sertafu           | TMC: BIGO                         |
| JetWay: spoomlVextrec Technology: vextrexJoss Technology: 57gbz6technolgiVobis: merlinM Technology: mMmMWIMBIOSnbsp BIOS v2.10: complertMachSpeed: sp99ddZenith: 3098z ZenithMagic-pro: prostZEOS: zeosy                                                                                                    | Iwill: iwill                     | Toshiba: 24Banc81 Toshiba toshy99 |
| Joss Technology: 57gbz6technolgiVobis: merlinM Technology: mMmMWIMBIOSnbsp BIOS v2.10: complertMachSpeed: sp99ddZenith: 3098z ZenithMagic-pro: prostZEOS: zeosy                                                                                                    | JetWay: spooml                   | Vextrec Technology: vextrex       |
| M Technology: mMmMWIMBIOSnbsp BIOS v2.10: complettMachSpeed: sp99ddZenith: 3098z ZenithMagic-pro: prostZEOS: zeosy                                                                                                    | Joss Technology: 57gbz6technolgi | Vobis: merlin                     |
| MachSpeed: sp99dd Zenith: 3098z Zenith   Magic-pro: prost ZEOS: zeosy                                                                                                    | M Technology: mMmM               | WIMBIOSnbsp BIOS v2.10: complet   |
| Magic-pro: prost ZEOS: zeosy                                                                                                    | MachSpeed: sp99dd                | Zenith: 3098z Zenith              |
|                                                                                                    | Magic-pro: prost                 | ZEOS: zeosx                       |

# II. Usuwanie istniejącego hasła (oraz innych ustawień CMOS BIOS) przy użyciu oprogramowania

CMOS ROM może być odblokowany drogą programowania. Poniższa metoda pomoże Ci rozwiązać problem hasła.Wszystko ułatwi ci komenda "DEBUG"

I. usunięcie hasła Award

C: \>DEBUG

、 •

| - o 70 34 🛉         | albo     | - o 70 11 ↓         |   |
|---------------------|----------|---------------------|---|
| - o 71 34 🕇         |          | - o 71 ff↓          |   |
| - q                 |          | - q 🗍               |   |
| II. usunięcie hasła | AMI BIOS | •                   |   |
| C: \>DEBUG          |          |                     |   |
| - o 70 16 🗸         | albo     | - o 70 10           | ↓ |
| - o 71 16 🕁         |          | - o 71 <sub>0</sub> | ↓ |
| - q 🖌               |          | - q 🖌               |   |

Adnotacja: Konfiguracja CMOS BIOS zostanie wymazana podczas rozładowania, komputer jest zdolny do pracy do momentu jego zresetowania. Jeśli jest to komputer COMPAQ zanim przystąpisz do rozładowania, skopiuj CMOS na dyskietkę jako zabezpieczenie wersji gdyż odblokowanie jest bardzo proste, ale ewentualne przywrócenie przysparza trudności.

#### III. Sprzętowe usuwanie istniejącego hasła (oraz innych ustawień CMOS BIOS).

We wszystkich komputerach można dokonać rozładowania CMOS BIOS i wyczyszczenia znaków zachęty(system booting prompt, CMOS setup prompt, key lock prompt) za pomocą przełącznika lub zworki. Przedstawiono szczególne przypadki CMOS dla wybranych modeli komputera.

Rozładowanie dla COMPAQ i AST jest zakończone przy pomocy przełącznika wyłącz/włącz, ale w przypadku braku zasilania postępuj wg następujących kroków:

- a. Po wyłączeniu zewnętrznego źródła zasilania ustaw SW1 I SW2 w pozycji włączonej "on".
- b Włącz zewnętrzne zródło zasilania. Zrestartuj komputer.
- c. Odczekaj 1-5 min, wyłącz komputer
- d. Ustaw SW1 i SW1-2 w pozycji wyłączonej "off"
- e. Włącz komputer, wejdź do ustawień CMOS aby zmienic hasło.

Dla większości modeli płyt głównych rozładowanie CMOSu następuje po właściwym ustawieniu zworki. Układ nóżek jest zróżnicowany w zależności od producenta płyty głównej, dlatego zanim przystąpisz do procesu rozładowania zapoznaj się z instrukcją załączoną do płyty głównej. Jeżeli instrukcja ta nie zawiera wspomnianej informacji poszukaj na płycie głównej łącz oznaczonych takimi symbolami jak "Exit Batter", "Clean CMOS", "CMOS ROM Reset" i umieść w nich zworkę lub też przełącz włącznik, ewentualnie w szczególnych przypadkach wyjmij baterię.

#### IV.Uzyskaj pomoc u swojego dystrybutora.

Jeżeli problem nie został rozwiązany skontaktuj się ze swoim dystrybutorem.

#### (2).Jak przejść do trybu zmiany ustawień CMOS?

| BIOS        | Klawisze                                             | Instrukcja na ekranie |
|-------------|------------------------------------------------------|-----------------------|
| AMI         | <del> or <esc></esc></del>                           | Wyświetlona           |
| Award       | <del> or <ctrl>+<alt>+<esc></esc></alt></ctrl></del> | Wyświetlona           |
| MR          | <del> or <ctrl>+<alt>+<esc></esc></alt></ctrl></del> | Brak                  |
| Quadtel     | <f2></f2>                                            | Wyświetlona           |
| COMPAQ      | Wciśnij <f10> gdy kursor pojawi się w</f10>          | Brak                  |
|             | prawym górnym rogu ekranu .                          |                       |
| AST         | <del>+<alt>+<s></s></alt></del>                      | Brak                  |
| Phoenix     | <del>+ <alt>+<s></s></alt></del>                     | Brak                  |
| Hewlett     | <f2></f2>                                            | Brak                  |
| Packard(HP) |                                                      |                       |

#### 9.Odpowiedzi na najczęściej zadawane pytania.

Adnotacja: 1.Podczas naprawy płyty postępuj zgodnie z zasadami jej gwarancji

2. Przystąp do rozwiązania problemu tylko przy wyłączonym zasilaniu

| Okolićzności   | Przyczyny                     | Rozwiązania                                        |  |  |
|----------------|-------------------------------|----------------------------------------------------|--|--|
| Bank pamięci   | Bank pamięci jest uszkodzony  | Zastąp go I spróbuj ponownie                       |  |  |
|                | Styk banku pamięci jest       | Przeczyść go gumką i spróbuj ponownie              |  |  |
|                | brudny                        |                                                    |  |  |
|                | Niekompatybilny bank          | Włóż własciwy bank pamięci                         |  |  |
|                | pamięci z drugim              |                                                    |  |  |
|                | Bank umieszczono              | Włóż poprawnie                                     |  |  |
|                | niewłaściwą stroną            | XX7 //                                             |  |  |
| Gniazdo        | Gniazdo jest brudne lub cos w | Wyczysc go                                         |  |  |
| pannęci        | Mataliazay sagmant złacza ma  | Odtwórz kaztalt lub wymiań go                      |  |  |
|                | zhy kształt lub jest pekniety | Outworz ksztant lub wynnen go                      |  |  |
|                | ziy ksztált lub jest pekilety |                                                    |  |  |
|                | Metaliczny segment złącza     | Przemyj czystym alkoholem na waciku i              |  |  |
|                | jest zardzewiały lub          | poczekaj pare minut aż wyschnie                    |  |  |
|                | zapleśniały                   |                                                    |  |  |
| CPU(processor  | CPU jest uszkodzony           | Wymień go. (Ostrożnie dotknij go by sprawdzić      |  |  |
| główny)        |                               | czy generuje ciepło lub sie przegrzewa )           |  |  |
|                | Ustawienie zworki lub         | Sprawdż ustawienia napięcia roboczego i            |  |  |
|                | ustawienie CMOS dla CPU       | częstotliwości dla CPU                             |  |  |
|                | Jest niewłasciwe              |                                                    |  |  |
|                | Szplika procesora jest brudna | wyczysc zabrudzenie, włoz i wyjmij<br>kilkakrtonie |  |  |
|                | CPU nie iest właściwie        | Sprawdź szpilki CPU i czy jest prawidłowo          |  |  |
|                | wetknięty                     | wetknięty.                                         |  |  |
| Błąd karty     | Styk jest zanieczyszczony     | Przeczyść go gumką "włóż I wyjmij                  |  |  |
| POST lub jej   |                               | kilkakrotnie.                                      |  |  |
| niewłaściwy    | Karta POST umieszczona w      | Rozpoznaj właściwe złącze ISA lub PCI              |  |  |
| montaż         | niewłaściwym złączu           |                                                    |  |  |
|                | Karta POST umieszczona        | Dopilnuj by część składowa byla skierowana         |  |  |
|                | niewłaściwą stroną            | w stronę zasilania                                 |  |  |
| 7 1            | Karta POST jest uszkodozna    | Skontaktuj się z dystrybutorem.                    |  |  |
| Zasilanie      | Płyta główna nie pracuje      | Sprawdź główne zasilanie oraz zworkę CPU.          |  |  |
| włączone, kod  | Brak eksportu kodu do szvny   | Spróbui innego złacza (Zobacz " Lektura            |  |  |
| wsuzymany      | złacza w którym umieszczono   | obowiazkowa")                                      |  |  |
|                | kartę POST                    | ····· · · · · · · · · · · · · · · · ·              |  |  |
| Niepełna praca | Błąd płyty głównej            | Według kodów błędów                                |  |  |
| karty POST     | Transmisja kodu błędu płyty   | Podłącz monitor w celu odczytania                  |  |  |
|                | głownej do monitora           | wiadomośći błędu na ekranie                        |  |  |

#### 10. Co mogę zrobić w przypadku odczytania kodu, którego nie zamieszczono w tej książce?

Ponieważ producenci płyt głównych sami definiują kody, niektóre kody nie zostały zdefiniowane, ale zawsze możesz uzyskać informacje kontaktując się z ich dystrybutorami. Jeżeli odkryłeś nowe znaczenie kodu możesz je zapisać w poniższej tabeli:

| Kod | Opis | Typ BIOS $()$ |     |         |
|-----|------|---------------|-----|---------|
|     |      | Award         | AMI | Phoenix |
|     |      |               |     |         |
|     |      |               |     |         |
|     |      |               |     |         |
|     |      |               |     |         |
|     |      |               |     |         |
|     |      |               |     |         |
|     |      |               |     |         |
|     |      |               |     |         |
|     |      |               |     |         |
|     |      |               |     |         |
|     |      |               |     |         |
|     |      |               |     |         |
|     |      |               |     |         |
|     |      |               |     |         |
|     |      |               |     |         |
|     |      |               |     |         |
|     |      |               |     |         |
|     |      |               |     |         |
|     |      |               |     |         |
|     |      |               |     |         |
|     |      |               |     |         |